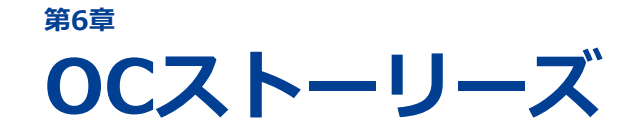

6-1 OCストーリーズとは
6-2 OC導線カセットを編集する
6-3 OCページを編集する
6-4 OCカメラ動画を投稿・編集する

OCストーリーズの機能を説明します。

OC導線カセットの編集方法、OCページの編集方法、およびOCカメラ 動画の撮影・投稿・管理方法を説明します。

# 6-1 OCストーリーズとは

OCストーリーズは、ご参画いただいた学部学科のオープンキャンパスの魅力を伝えるOCページを作成し、 OCページへのアクセスを促すための機能です。

| OCストーリーズでできること             |                                                                                        |
|----------------------------|----------------------------------------------------------------------------------------|
| OC導線カセットの作成と編集             | OCページへ誘導する導線カセットを作成します。<br>作成した導線カセットは、スタディサプリ進路の分野検索結<br>果一覧などに表示され、OCページへのアクセスを促します。 |
| OCページ/学校OCページの<br>作成と編集    | オープンキャンパスイベントを紹介するOCページを作成します。イベントの概要のほか、イベントの流れやインタビューなども簡単に作成できます。                   |
| 「OCカメラ」で撮影された<br>動画や静止画の投稿 | 専用カメラアプリ「OCカメラ」を使って、貴校のスタッフや<br>学生が撮影した動画や静止画を、OCページに投稿します。                            |

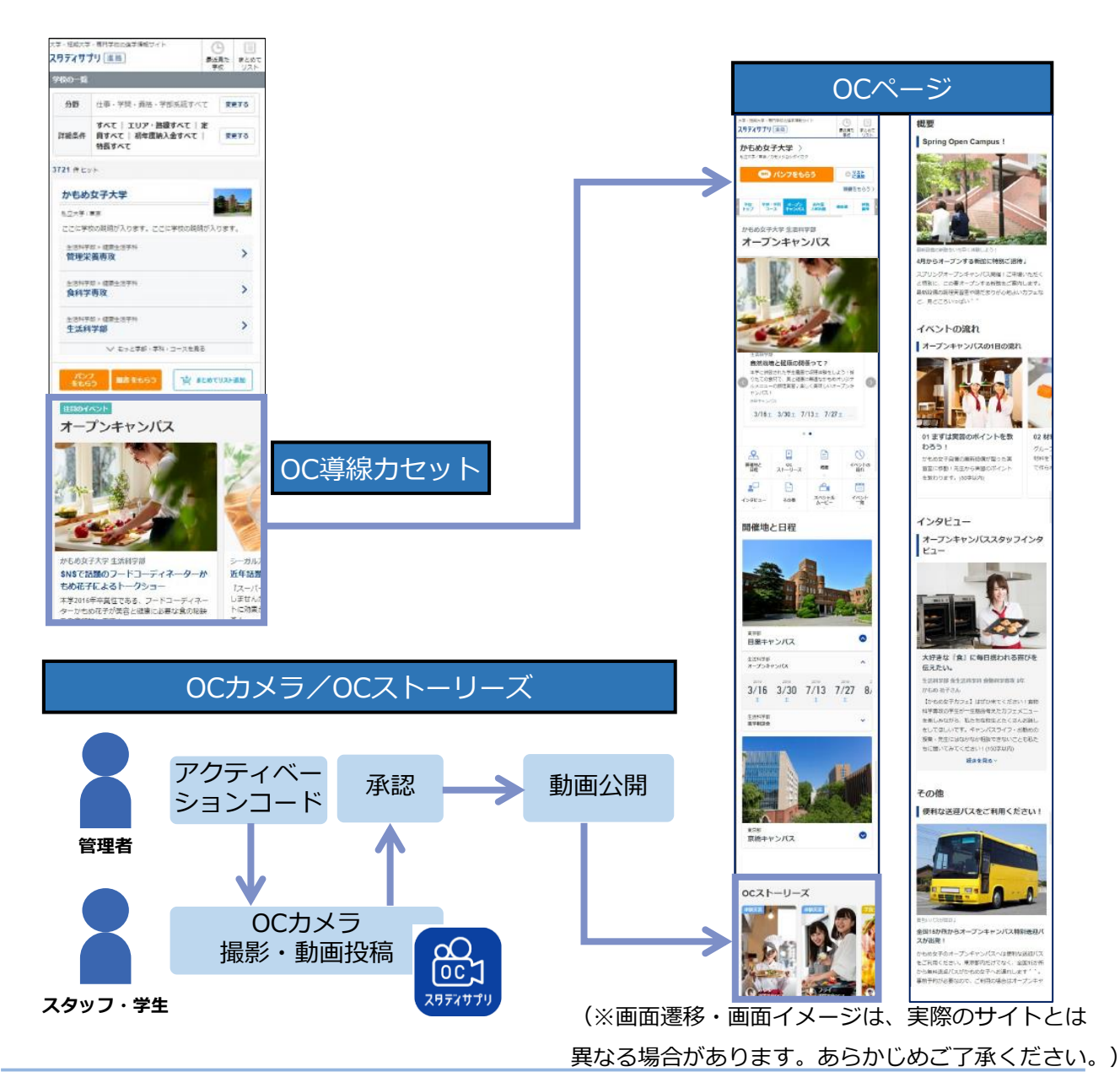

# 6-2 OC導線カセットを編集する

OC導線カセットは、スタディサプリ進路の分野検索結果一覧や貴校ページから、オープンキャンパスイベントを紹介するOCページに誘導する導線です。

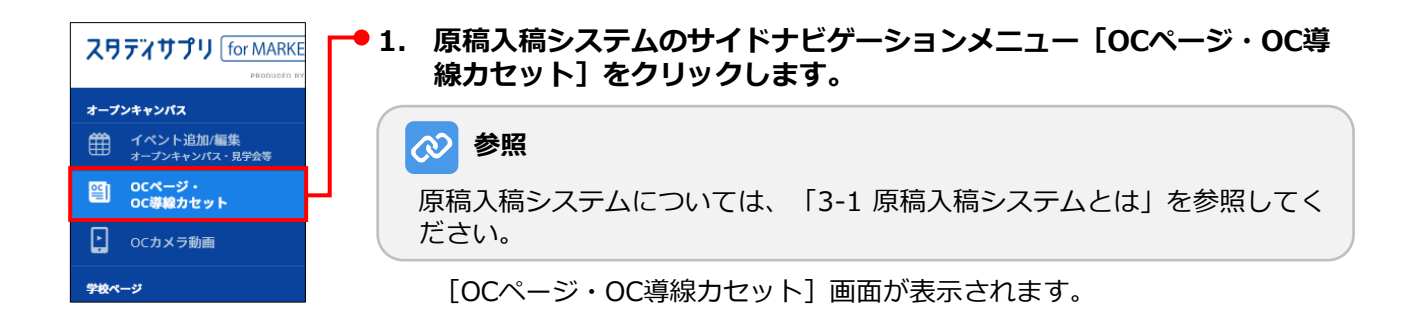

| ៰៰៷ | ージ・OC導線力セット |                               | • 2. | OC導線カセットを編集する学校<br>または学部の [OC導線カセット |
|-----|-------------|-------------------------------|------|-------------------------------------|
|     | 学校OC        | 0Cページ 補助/編集                   |      | 確認/編集] ボタンをクリック<br>します。             |
|     | 学部学科        |                               |      |                                     |
|     | 生活科学部       | 00ページ 補肥/服集 00 得給力セット 確認/服集   |      |                                     |
|     | 栄養学部        | 0cページ 確認/国施<br>0C導動力セット 確認/国施 |      |                                     |

[OC導線カセットの編集] 画面が表示されます。

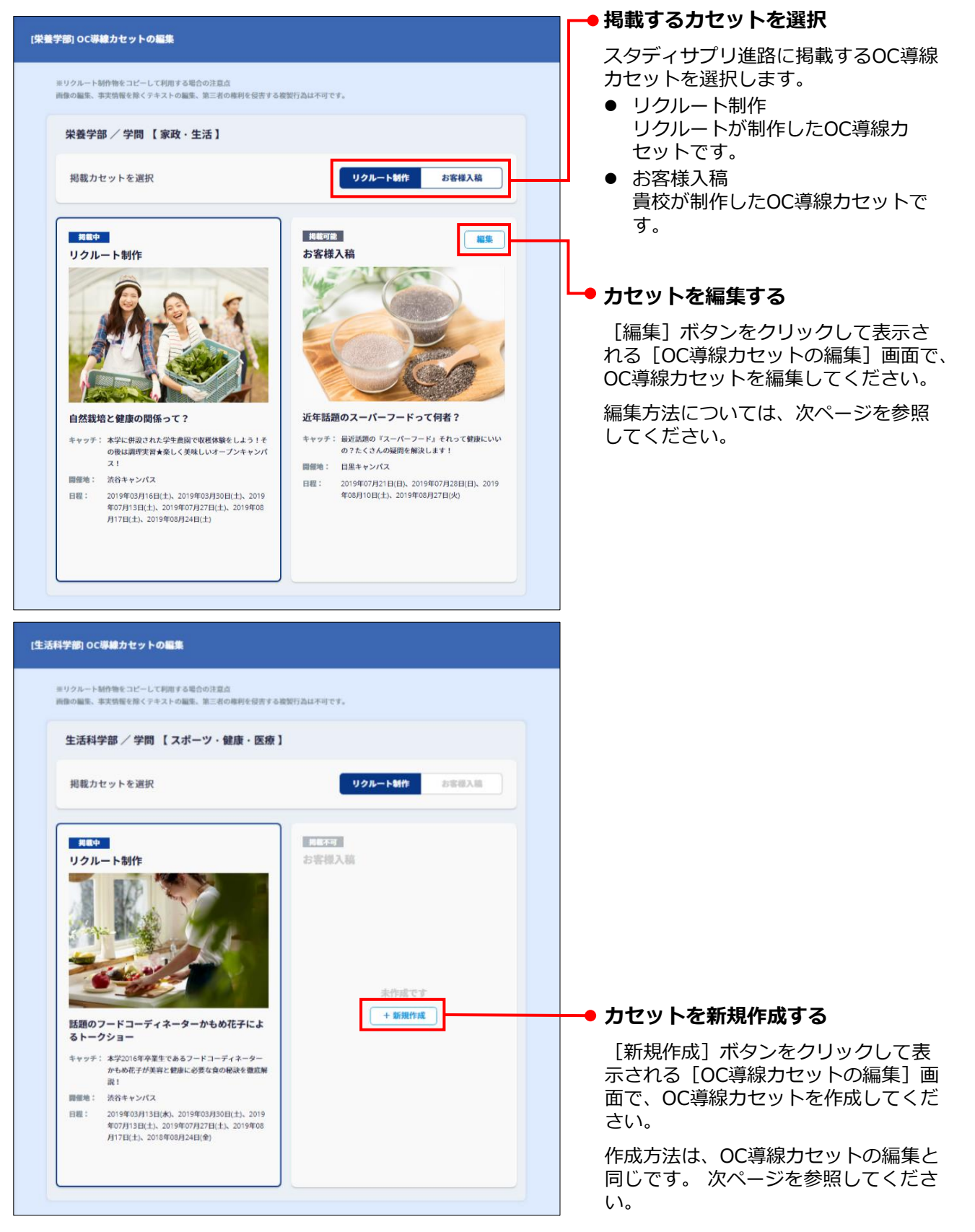

## 3. [OC導線カセットの編集] 画面の各項目を編集します。

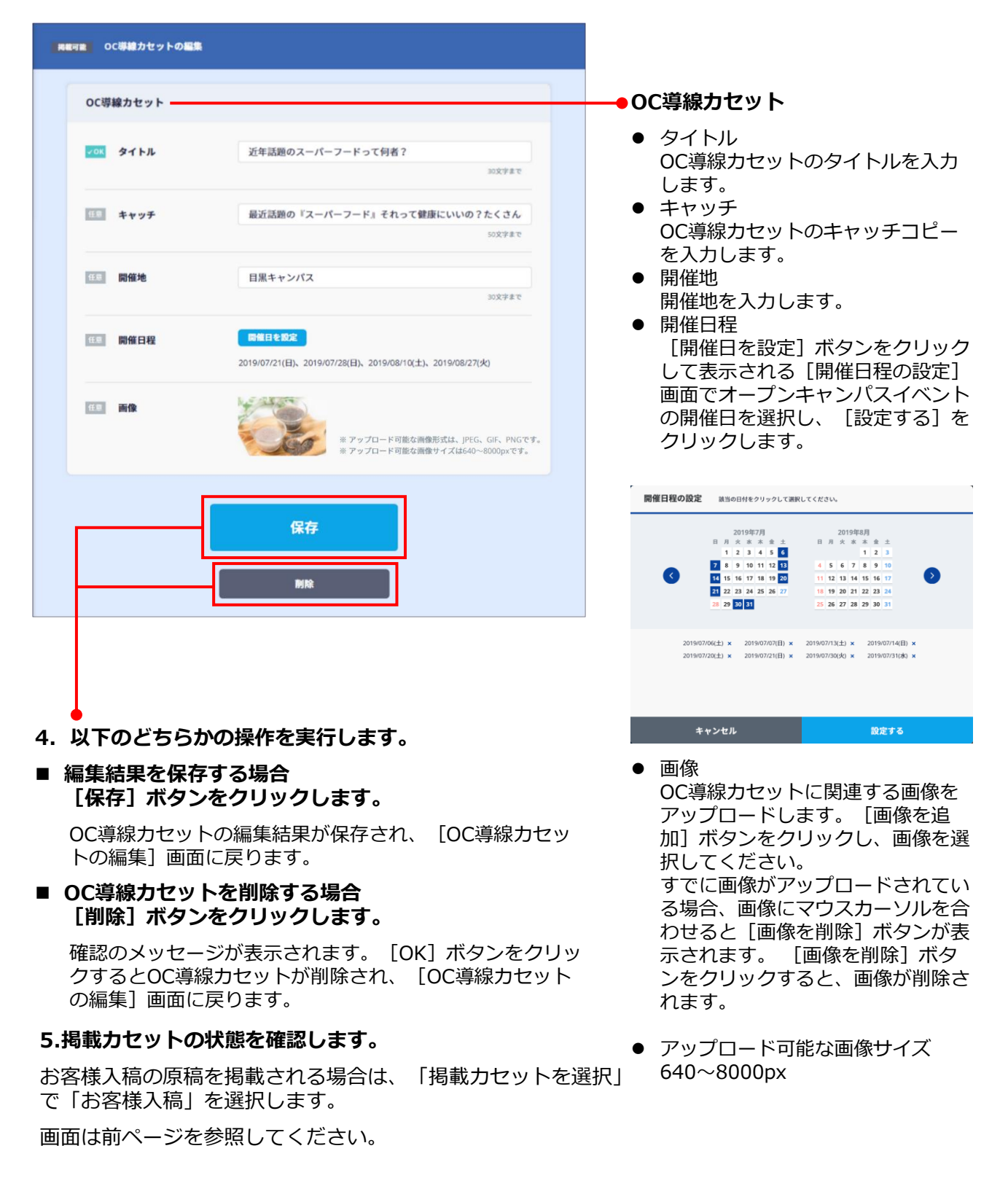

## 🥏 原稿掲載のタイミングについて

OC導線カセット原稿の入稿は、即時反映されます。

# 6-3 OCページを編集する

OCページは、オープンキャンパスイベントの紹介ページです。

|                                      | ● 1. 原稿入稿システムのサイドナビゲーションメニュー [OCページ・OC導線カセット]をクリックします。 |
|--------------------------------------|--------------------------------------------------------|
| オープンキャンバス                            |                                                        |
|                                      |                                                        |
| 〇〇〇〇〇〇〇〇〇〇〇〇〇〇〇〇〇〇〇〇〇〇〇〇〇〇〇〇〇〇〇〇〇〇〇〇 | 原稿入稿システムについては、「3-1 原稿入稿システムとは」を参照してく                   |
| ト OCカメラ動画                            | ださい。                                                   |
| 学校ページ                                | [OCページ・OC導線カセット] 画面が表示されます。                            |

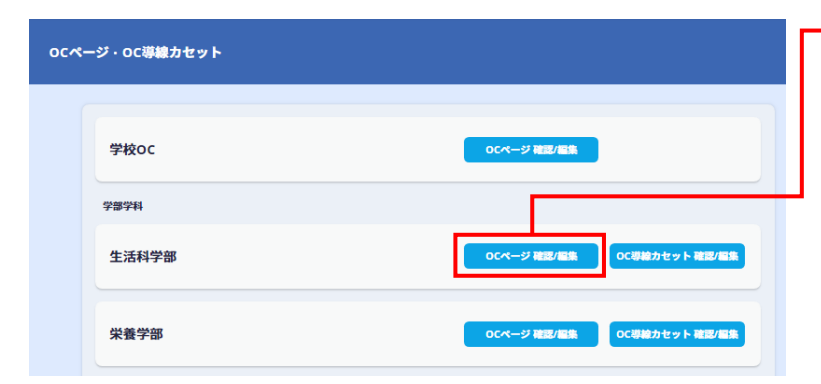

 OCページを編集する学校または 学部の[OCページ確認/編集] ボタンをクリックします。

[OCページの編集] 画面が表示されます。

| ■■■● (生活料学宿) OCページの編集                                                                                                    | プレビュー    |                                                                                                    |
|----------------------------------------------------------------------------------------------------|----------|----------------------------------------------------------------------------------------------------|
| 開催地と日程                                                                                                    |          | しし、シのノレビュー画面を別りインドウに表示します。                                                                                                    |
| お客様入稿                                                                                                    | + 10.200 |                                                                                                    |
| <ul> <li>第二日本 2013年後年1日開発はから経歩5分</li> <li>三三キャンパス】 03/16、03/30、07/13、07/27、08/17、08/24 借用イベント</li> <li>10</li> <li>11</li> <li>12</li> <li>13</li> <li>14</li> <li>15</li> <li>14</li> <li>15</li> <li>15</li> <li>15</li> <li>15</li> <li>15</li> <li>15</li> <li>16</li> <li>16</li> <li>17</li> <li>17</li> <li>18</li> <li>17</li> <li>18</li> <li>17</li> <li>18</li> <li>19</li> <li>10</li> <li>16</li> <li>16</li> <li>17</li> <li>18</li> <li>19</li> <li>19</li> <li>14</li> <li>15</li> <li>15</li> <li>16</li> <li>17</li> <li>18</li> <li>19</li> <li>19</li> <li>10</li> <li>10</li></ul> | 88       | ▶● 開催地と日程<br>開催地と日程を追加・編集します。<br>[+追加] ボタンをクリックすると、<br>開催地と日程を追加できます。<br>登録されている開催地と日程を編集す<br>る場合は、[編集] ボタンをクリック                 |
| 概要                                                                                                    |          | します。編集方法については、「開催<br>地と日程を編集する」を参照してくだ                                                                                           |
| お客様入稿                                                                                                    | - 10.00  | さい。                                                                                                    |
| R載中 Spring Open Campus !<br>4月からオープンする新館に特別ご招待 》                                                                                                    |          | ● <b>概要</b><br>概要を追加・編集します。                                                                                                    |
| イベントの流れ                                                                                                    |          | [+追加] ボタンをクリックすると、<br>概要を追加できます。                                                                                                 |
| お客様入稿                                                                                                    |          | 登録されている概要を編集する場合は、<br>[編集] ボタンをクリックします。<br>編集方法については 「概要を編集す                                                                     |
| REや オープンキャンパスの1日の流れ     01 まずは実習のポイントを戦わろう!                                                                                                    | -        | る」を参照してください。                                                                                                    |
| 12982-                                                                                                    |          | ▲ イベントの流れ                                                                                                    |
| <b>お客様入稿</b>                                                                                                    |          | イベントの流れを追加・編集します。<br>[+追加] ボタンをクリックすると、<br>イベントの流れを追加できます。<br>登録されているイベントの流れを編集<br>する場合は、[編集] ボタンをクリッ<br>クします。編集方法については、「イ       |
| (次ページに続く)                                                                                                    |          | ベントの流れを編集する」を参照して<br>ください。                                                                                                    |
|                                                                                                    |          | <b>▲</b> インタビュー                                                                                                    |
|                                                                                                    |          | インタビューを追加・編集します。<br>[+追加] ボタンをクリックすると、<br>インタビューを追加できます。<br>登録されているインタビューを編集す<br>る場合は、[編集] ボタンをクリック<br>します。<br>編集方法については、「インタビュー |
| 参考                                                                                                    |          |                                                                                                    |

リクルートがOCページの制作を代行するオプションを利用されている場合、各項目に「リクルート制作」が表示され、OCページの内容が表示されます。

(前ページからの続き)

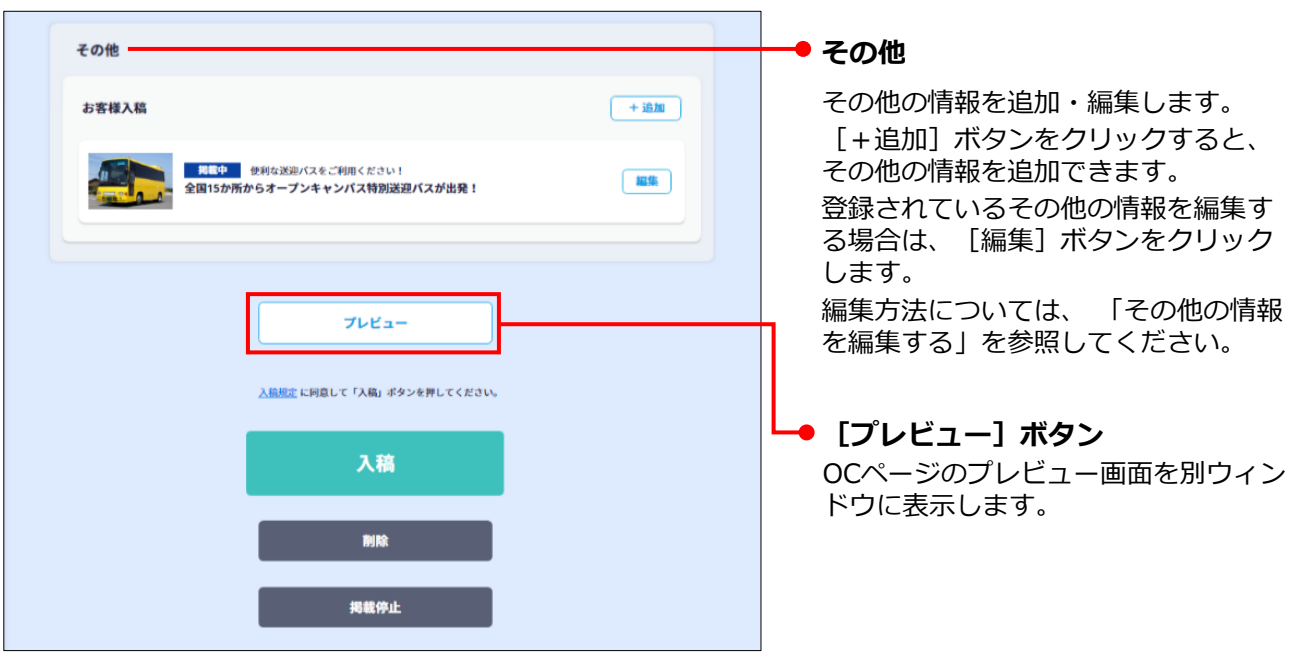

## 開催地と日程を編集する

- 開催地 掲載中 開催地と日程の編集 開催地写真 • 開催地の写真をアップロードします。 [画像を追加] ボタンをクリックし、 開催地 画像を選択してください。 ● 開催地補足コメント 任息 開催地写真 開催地についての補足事項を入力し ※ アップロード可能な画像形式は、JPEG、GIF、PNGです。 ※ アップロード可能な画像サイズは540~8000pxです。 ます。 開催地 任息 開催地補足コメント 各線『目黒駅』から徒歩5分 開催地を入力します。 20文字まで ● イベント ✓OK 開催地 目黒キャンパス オープンキャンパスイベントのタイ 30文字まで トルを入力します。 対象学部学科名 **P**IR イベント-1 -オープンキャンパスイベントの対象 の学部や学科の名称を入力します。 **✓OK** イベントタイトル オープンキャンパス ● 開催日程 30文字まで [開催日を設定] ボタンをクリック して表示される [開催日程の設定] 生活学部 15.8 対象学部学科名 画面でオープンキャンパスイベント 50文字まで の開催日を選択し、 [設定する] を クリックします。 開催日を設定 任息 開催日程 開催日程の設定 該当の日付をクリックして選択してください。 2019/03/16(土)、2019/03/30(土)、2019/07/13(土)、2019/07/27(土)、2019/08/17(土)、2019/08/24(土) 
   2019年7月

   月
   \*
   \*
   \*
   ±

   1
   2
   3
   4
   5
   6

   7
   8
   9
   10
   11
   12
   13

   14
   15
   16
   17
   18
   19
   20

   2019#8

   I
   y
   x
   x
   ±
   1

   1
   2
   3
   3
   4
   5
   6
   7
   8
   9
   10

   11
   12
   13
   14
   15
   16
   17
   11日時補足コメント 全日10:00~15:00開催(お昼は1時間ランチ休憩あり)  $\mathbf{\mathbf{b}}$ 60文字まで 21 22 23 24 25 26 27 18 19 20 21 22 23 24 25 26 27 28 29 30 29 30 31 **NIR** イベント・2 2019/07/06(土) × 2019/07/07(日) × 2019/07/13(土) × 2019/07/14(日) × 2019/07/20(土) × 2019/07/21(日) × 2019/07/30(火) × 2019/07/31(肉) × 進学相談会 **✓OK** イベントタイトル 30文字主で キャンセル 任息 対象学部学科名 生活学部 日時補足コメント • 50文字まで 開催日時についての補足事項を入力 開催日を設定 任意開催日程 します。 2019/04/20(土)、2019/04/21(日)、2019/06/22(土)、2019/06/29(土) ●クリックすると、イベントの掲載順を 任意 日時補足コメント 全日10:00~15:00開催(お昼は1時間ランチ休憩あり) 入れ替えます。 60文字まで ▶ [イベントを追加] ボタン イベントを追加できます。 ●② [一時保存] ボタンをクリックし + イベントを追加 ます。 開催地と日程の編集結果が一時保 存され、 [OCページの編集] 画面 掲載停止 一時保存 に戻ります。 ※ [掲載停止] ボタンをクリックする と、OCページへの開催地と日程の 掲載を停止します。 新規作成の場合、ボタンは表示され ません。
- ① [開催地と日程の編集]画面の各項目を編集します。

## 概要を編集する

1 [概要の編集] 画面の各項目を編集します。

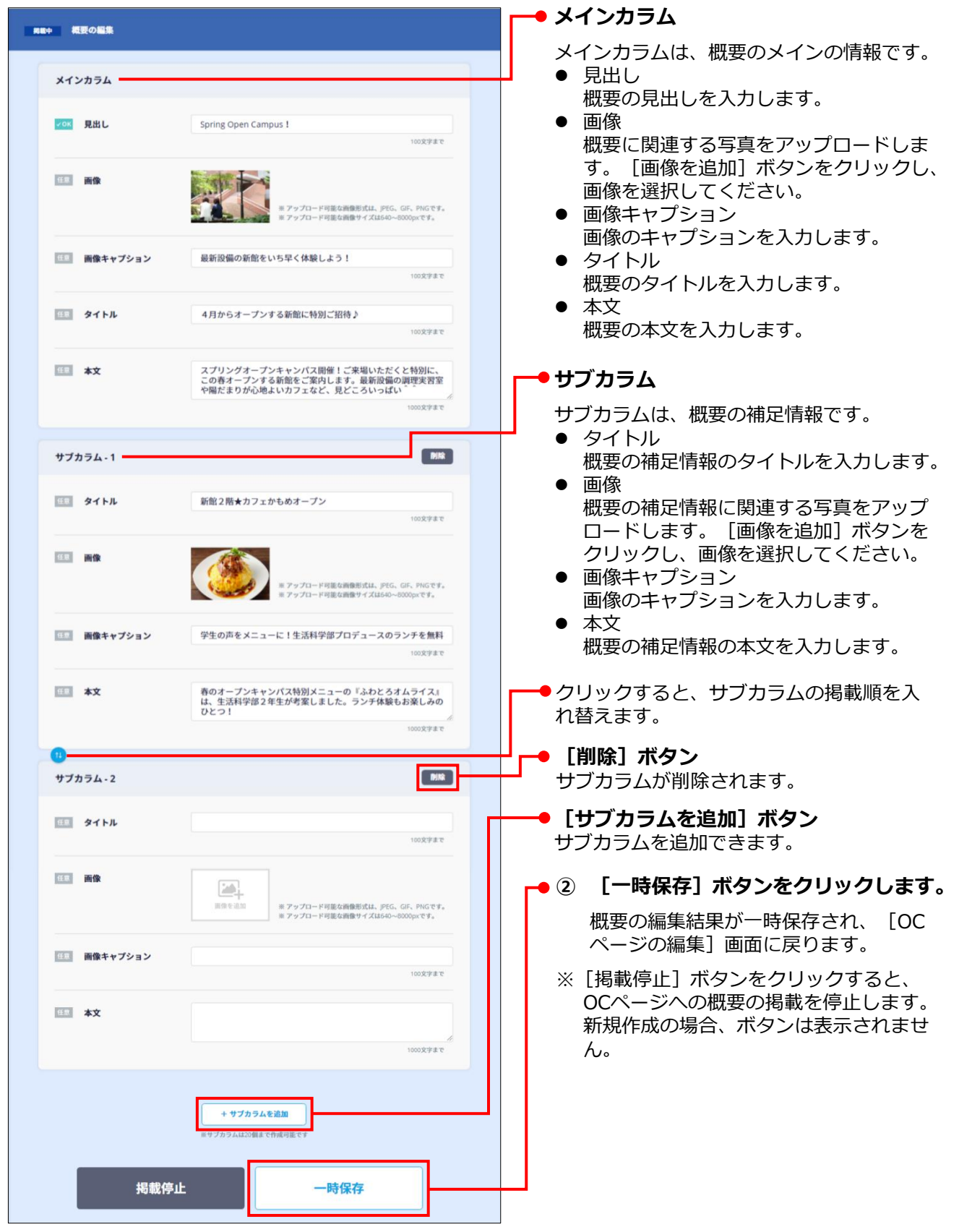

## イベントの流れを編集する

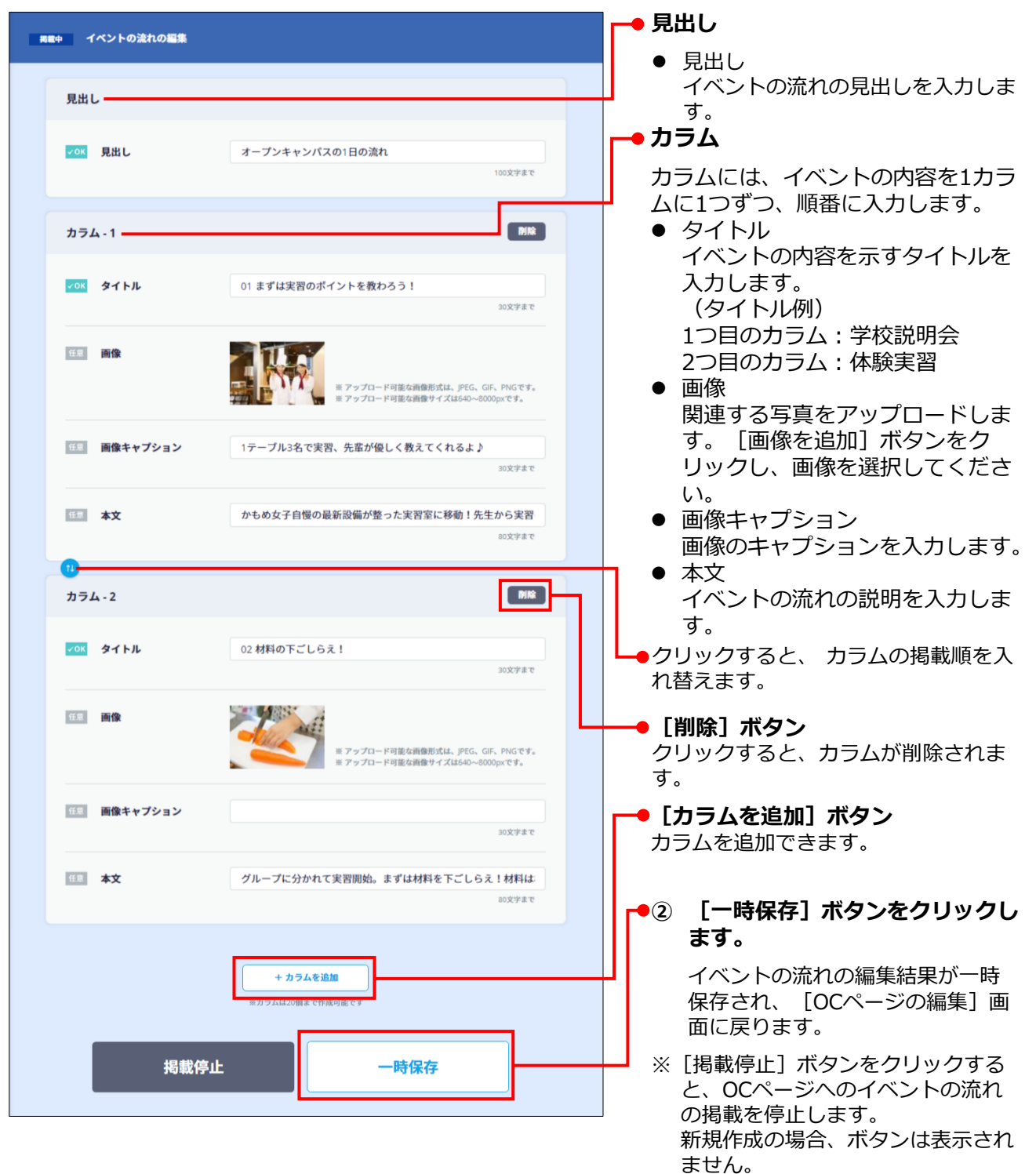

① [イベントの流れの編集] 画面の各項目を編集します。

## インタビューを編集する

掲載中 インタビューの編集 メインカラムは、インタビューのメインの情報で メインカラム す。 見出し ✓OK 見出し オープンキャンパススタッフインタビュー インタビューの見出しを入力します。 画像 インタビューに関連する写真をアップロードし ます。 [画像を追加] ボタンをクリックし、画 ※ アップロード可能な画像形式は、JPEG、GIF、PNGです。 ※ アップロード可能な画像サイズは640~80000xです。 像を選択してください。 画像キャプション 焼き立てパンの体験実習は毎回歓声が上がります! ● 画像キャプション 100文字書で 画像のキャプションを入力します。 ● タイトル マロド タイトル 大好きな『食』に毎日捲われる喜びを伝えたい。 インタビューのタイトルを入力します。 ● 所属 所属 生活科学部 食生活科学科 食物科学専攻 3年 インタビュー対象者の所属(学部・学科等)を 入力します。 名前 かもめ 花子さん 名前 50文字主で インタビューの対象者の名前を入力します。 **任** 本文 【かもめ女子カフェ】はぜひ来てください!食物科学専攻の学生 本文 インタビューの本文を入力します。 サブカラム - 1 = MIR **サブカラム** 1日月 タイトル オープンキャンパススタッフになった理由は? サブカラムは、インタビューの補足情報です。 100文字書で ● タイトル 111 m(\$ インタビューの補足情報のタイトルを入力しま ※アップロード可能な画像形式は、JPEG、GIF、PNGです。 ※アップロード可能な画像サイズは640~8000pxです。 す。 ● 画像 画像キャプション オープンキャンパススタッフメンバーです! インタビューの補足情報に関連する写真をアッ 100文字書で プロードします。 [画像を追加] ボタンをク リックし、画像を選択してください。 **本文** 初めてかもめ女子大学のオープンキャンパスに参加した際、もの ● 画像キャプション 画像のキャプションを入力します。 サブカラム-2 PIN 本文 • 補足情報の本文を入力します。 「日日 タイトル オープンキャンパスに行こうか迷っている高校生へ クリックすると、サブカラムの掲載順を入れ替え ます。 任日 画像 9 ▶ [削除] ボタン -※ アップロード可能な画像形式は、JPEG、GIF、PNGです。
※ アップロード可能な画像サイズは540~8000mxです。 クリックすると、サブカラムが削除されます。 画像キャプション ひとり参加も大歓迎!私たちスタッフとたくさんお話ししましょ ▶ [サブカラムを追加] ボタン サブカラムを追加できます。 **林文** 私自身もすごくはじめは緊張したのですが、勇気を出してオープ ●② [一時保存] ボタンをクリックします。 インタビューの編集結果が一時保存され、 + サブカラムを追加 [OCページの編集] 画面に戻ります。 ※ [掲載停止] ボタンをクリックすると、OCペー ジへのインタビューの掲載を停止します。 一時保存 揭載停止 新規作成の場合、ボタンは表示されません。

● メインカラム

① [インタビューの編集] 画面の各項目を編集します。

## その他の情報を編集する

- メインカラム **発電中 その他の編集** メインカラムは、その他の情報の、メイン の情報です。 メインカラム 見出し その他の情報の見出しを入力します。 ✓0K 見出し 便利な送迎バスをご利用ください! 1007227 ● タイトル その他の情報のタイトルを入力します。 タイトル 全国15か所からオープンキャンパス特別送迎バスが出発! 画像 100文字正で その他の情報に関連する写真をアップ 111 画像 ロードします。 [画像を追加] ボタンを クリックし、画像を選択してください。 Ⅲ アップロード可能な画像形式は、JPEG、GIF、PNGです Ⅲ アップロード可能な画像サイズは640~8000pxです。 画像キャプション 画像のキャプションを入力します。 画像キャプション 黄色いバスが目印♪ 100文字まで 本文 その他の情報の本文を入力します。 四、たこや。米ボル・コルワマや、エロコの川のうホパムを バスがかもめ女子へお連れします。。事前予約が必要なの で、ご利用の場合はオープンキャンパス予約時にお伝えくだ さいね。 **本文 サブカラム** サブカラムは、その他の情報の補足情報で す。 DIR サブカラム - 1 ● タイトル 補足情報のタイトルを入力します。 タイトル 入試対策相談会同時開催 1002225 ● 画像 補足情報に関連する写真をアップロード 画像 します。 [画像を追加] ボタンをクリッ クし、画像を選択してください。 画像キャプション 画像のキャプションを入力します。 画像キャプション 実際に入学後に使う講義室で自習できます 10037887 本文 補足情報の本文を入力します。 111 本文 入試課スタッフに受験勉強の相談会を開催! 面接や小論文ももち ろん、一般入試の勉強方法もお気軽にご相談ください! クリックすると、サブカラムの掲載順を入 1000文字まで れ替えます。 [削除] ボタン MIR サブカラム-2 クリックすると、サブカラムが削除されま 91 FL す。 100文字主で [サブカラムを追加] ボタン 画像 サブカラムを追加できます。 ※ アップロード可能な画像形式は、JPEG、GIF、PNGです。 ※ アップロード可能な画像サイズは640~6000pxです。 ② [一時保存] ボタンをクリックします。 画像キャプション その他の情報の編集結果が一時保存され、 100 978 8 7 [OCページの編集] 画面に戻ります。 本文 ※ [掲載停止] ボタンをクリックすると、 OCページへのその他の情報の掲載を停 止します。 新規作成の場合、ボタンは表示されませ + サブカラムを追加 ん。 揭載停止 一時保存
- ① [その他の編集] 画面の各項目を編集します。

#### 3. OCページを編集後、以下のいずれかの操作を実行します。

OCページの状態によって、表示されるボタンが異なります。以下の表を参照のうえ、操作を実行してください。画面例は、掲載中原稿の場合です。

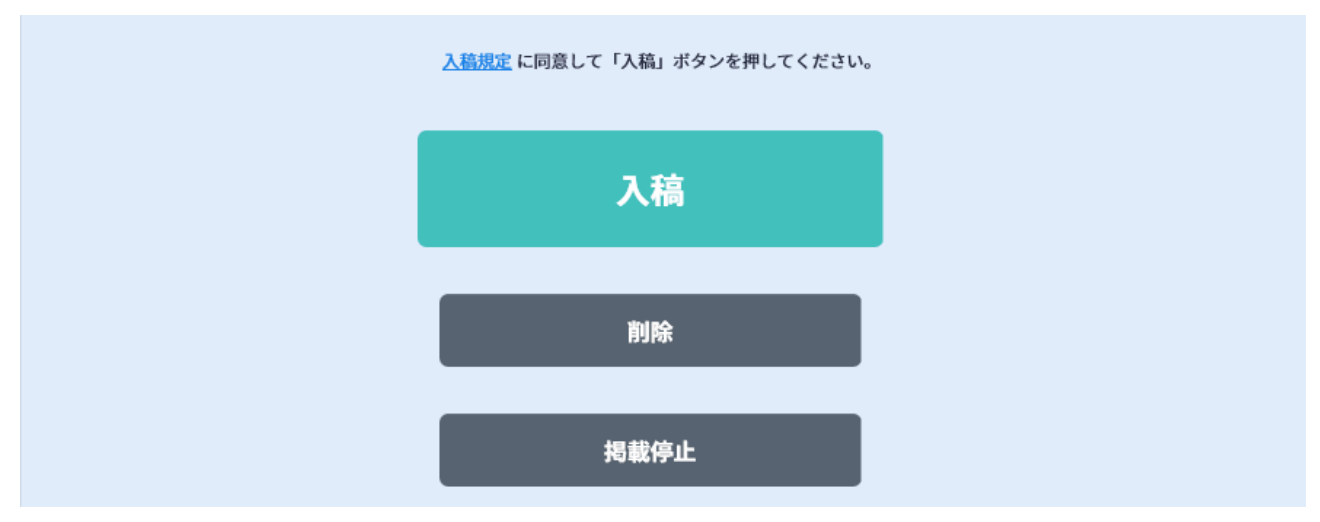

(凡例) 〇:ボタンあり -:ボタンなし

| ボタン   | 説明                          | 新規追加の<br>場合 | 下書きの場合 | 掲載中原稿の<br>場合 |
|-------|-----------------------------|-------------|--------|--------------|
| 下書き保存 | OCページを下書きとして保存します。          | 0           | _      | —            |
| 一時保存  | 下書きや掲載中原稿の編集内容を一時<br>保存します。 | _           | 0      | 0            |
| 入稿    | OCページを入稿します。                | —           |        | 0            |
| 削除    | OCページを削除します。                | —           | 0      | 0            |
| 掲載停止  | OCページの掲載を停止します。             | _           | _      | 0            |

## 🔽 原稿掲載のタイミングについて

OCページ掲載中原稿の入稿は即時反映されます。 下書きは入稿ボタンを押したタイミングで反映されます。

- 「※リクルート制作物をコピーして使用する場合の注意点」について
- ●原稿入稿画面にて表示される「※リクルート制作物をコピーして使用する場合の注意点」は、 リクルート外で記事を複製して使用(別途申請が必要)する際の著作権等についてを明記している ものとなります。
- ●リクルート制作記事は画像も含め、複製することが規約上できません。 原稿入稿システムの機能上、複製は不可です。ダウンロードしての再アップロードも規約違反とな ります。

※リクルート制作物をコピーして利用する場合の注意点

画像の編集、事実情報を除くテキストの編集、第三者の権利を侵害する複製行為は不可です。

# 6-4 OCカメラ動画を投稿・編集する

OCカメラ動画は、貴校のスタッフや学生が撮影して投稿します。スタッフや学生がOCカメラ動画を撮影するには、OCカメラという専用のアプリを使用します。

OCカメラ動画を投稿・編集をするための以下の操作を説明します。

- OCカメラをアクティベーションするためのアクティベーションコードの管理
- OCカメラインストールと設定、およびOCカメラ動画の撮影・編集・投稿
- 投稿されたOCカメラ動画の管理

## 6-4-1 アクティベーションコードを管理する

アクティベーションコードは、OCカメラと貴校を紐付けるための認証コードです。 アクティベーションコードの作成、配布、および削除方法を説明します。

アクティベーションコードを作成する

アクティベーションコードの作成方法を説明します。

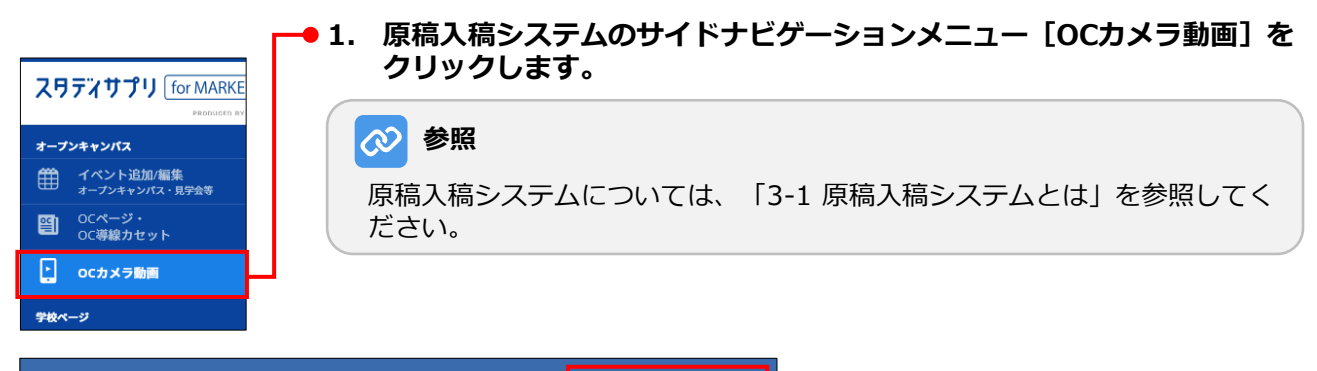

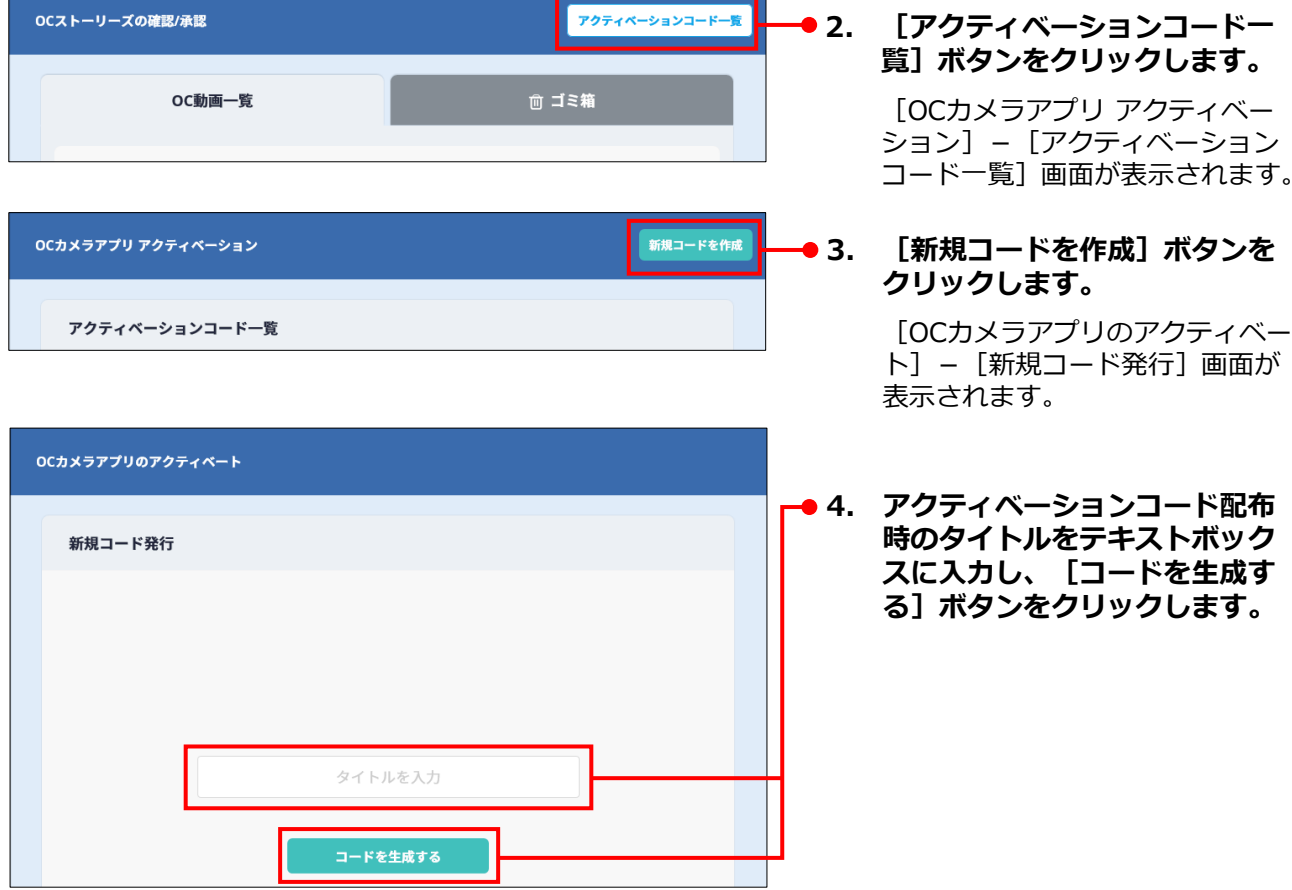

## 第6章 OCストーリーズ

| アクティベーショ          | ョンコードを発行しました           |          |
|-------------------|------------------------|----------|
| にカメラアプリ アクティベーション |                        | 新規コードを作成 |
| アクティベーションコード一覧    |                        |          |
| アクティベーションコード      | 作成日時: 2019/01/22 09:04 | 新聞       |

ティベーションコードが作成され、 カメラアプリ アクティベーショ - [アクティベーションコードー 画面に戻ります。

## アクティベーションコードを配布する

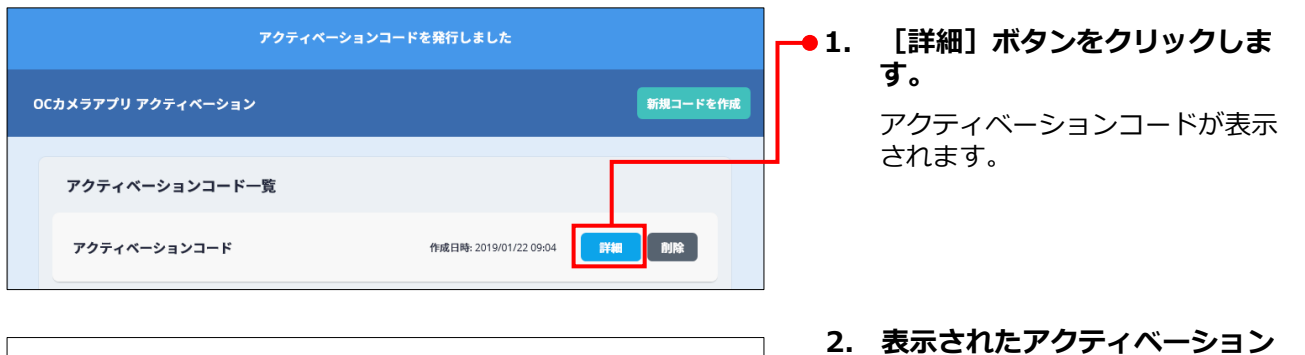

| 文学;  | 部 2018入学           |
|------|--------------------|
| 作成日時 | : 2018/03/22 15:27 |
|      |                    |
|      |                    |
|      |                    |
| 閉じる  | 印刷用画面を表示           |
|      |                    |

[印刷用画面を表示] ボタンをク リックすると、アクティベーショ ンコードの印刷用画面が表示され ます。印刷用画面の例を次ページ に示します。

コードのQRコードを配布します。

## アクティベーションコードの印刷用画面の例

印刷用画面を印刷し、OCカメラを利用する貴校の学生や担当者に配布してください。

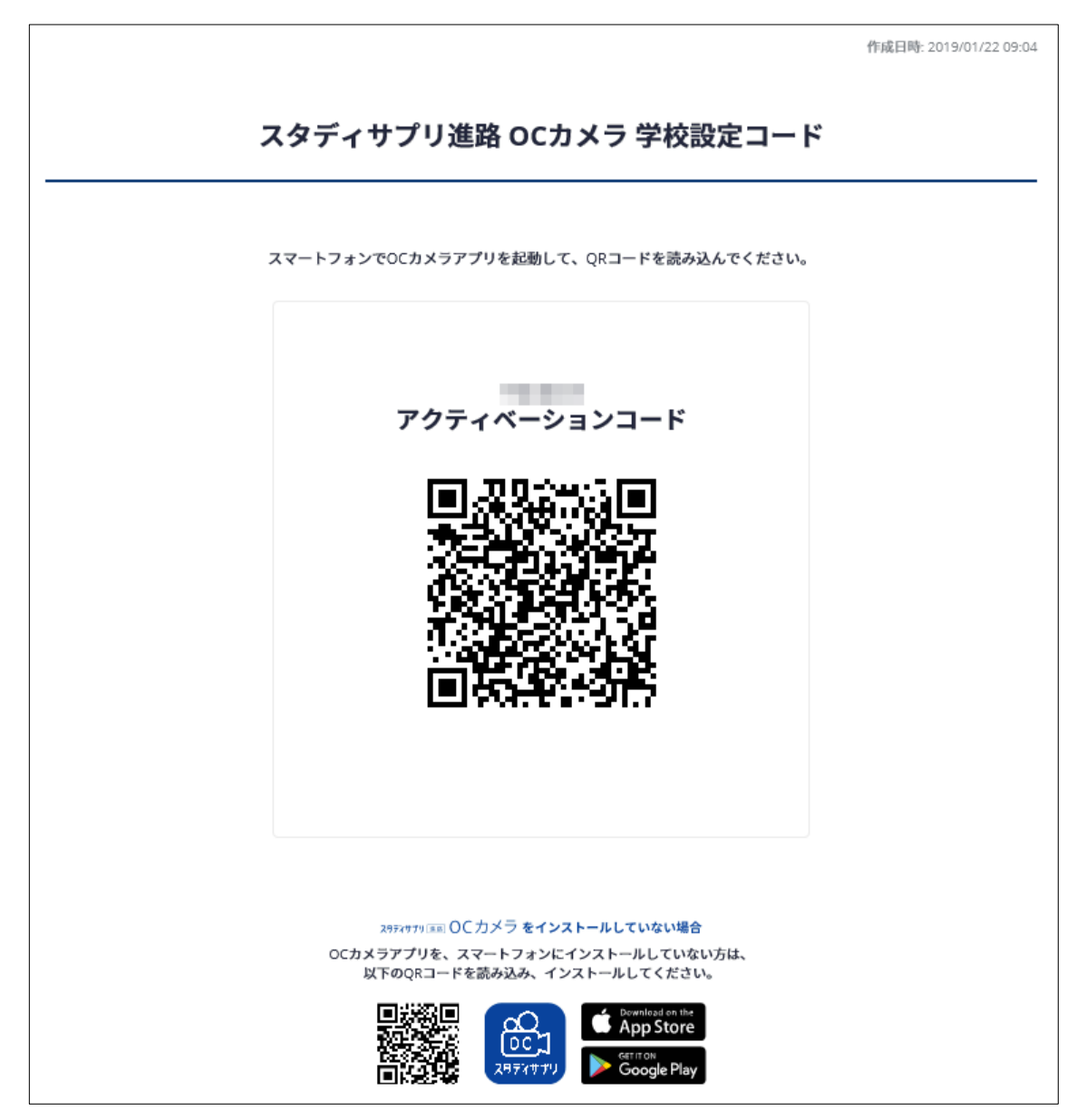

## アクティベーションコードを削除する

アクティベーションコードの削除方法を説明します。

| OCカメラアプリ アクティベーション |                        | 新規コードを作成 |
|--------------------|------------------------|----------|
| アクティベーションコード一覧     |                        |          |
| アクティベーションコード       | 作成日時: 2019/01/22 09:04 |          |

●1. [削除] ボタンをクリックしま す。

確認のメッセージが表示されます。

 [OK] ボタンをクリックします。
 アクティベーションコードが削除 されます。

## 6-4-2 OCカメラ動画を投稿する

iOS版とAndroid版で一部機能が異なります。ここではiOS版でご説明します。

## OCカメラをインストールする

OCカメラのインストール方法を説明します。

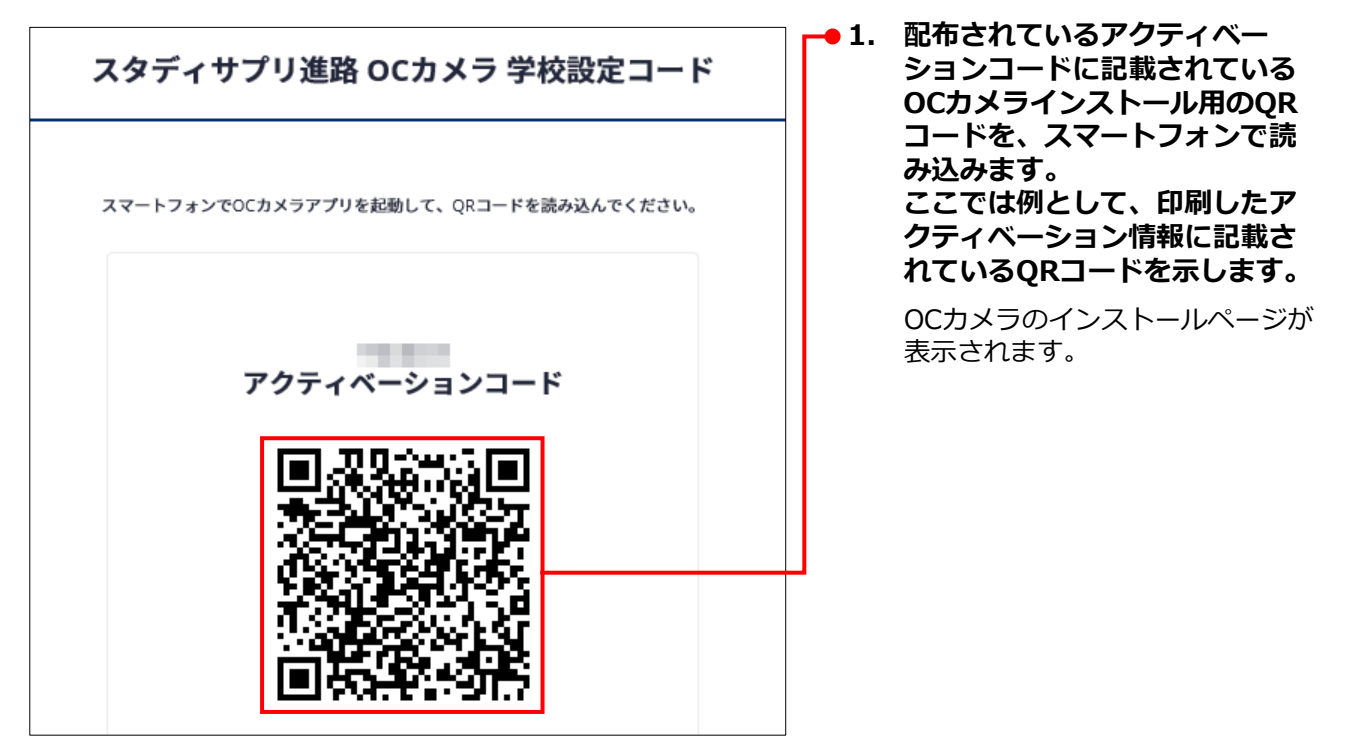

2. 画面の指示に従って、OCカメラをインストールします。

インストールが完了すると、OCカメラが起動し、初期画面が表示されます。

3. [はじめる] ボタンをタップします。

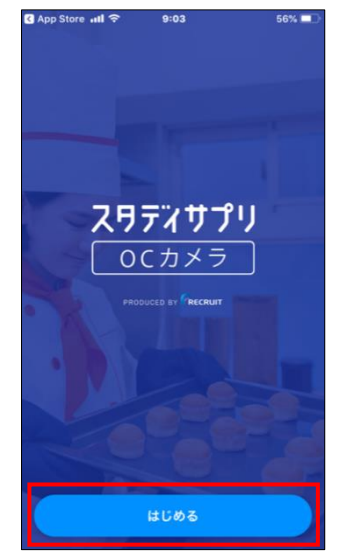

QRコード読み取り画面が表示されます。

4. アクティベーションコードのQRコードを枠 内に映します。

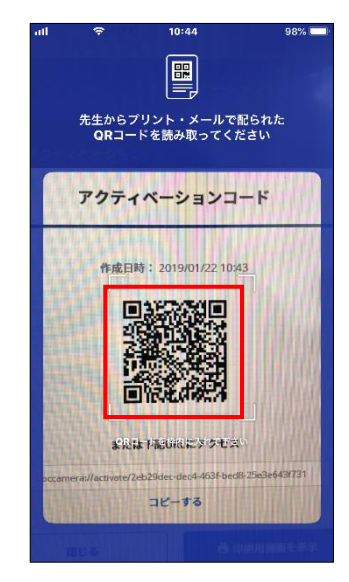

アクティベーションが完了し、プロフィール を入力する画面が表示されます。

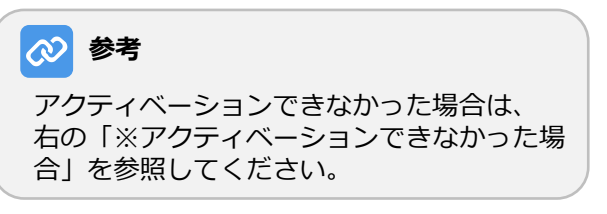

※ アクティベーションできなかった場合 アクティベーションコードのQRコードを読 み取れなかった場合は、「まだQRコードを もらっていない場合」をタップし、表示され たメッセージで[OK]をタップしてください。

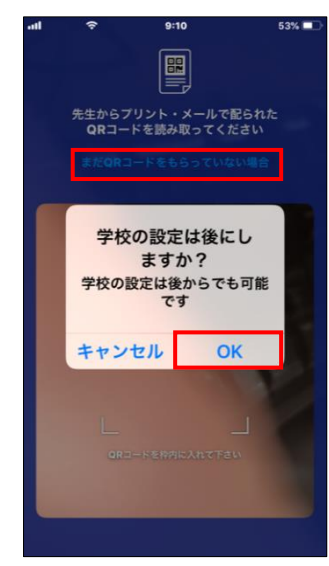

5. [ニックネーム] と [所属] を編集し、 [登録する] ボタンをタップします。

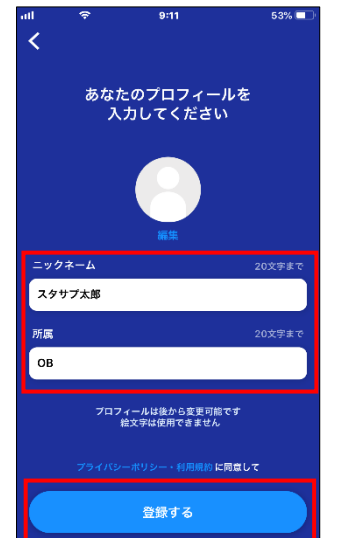

プロフィールが登録され、カメラへのアクセ スを求めるメッセージが表示されます。 6. [OK] をタップします。

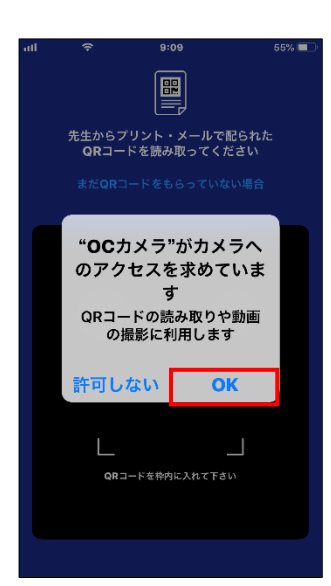

カメラへのアクセスを求めるメッセージが表 示されます。 [あなただけのOCストーリーズを届けよう!] 画面が表示されます。

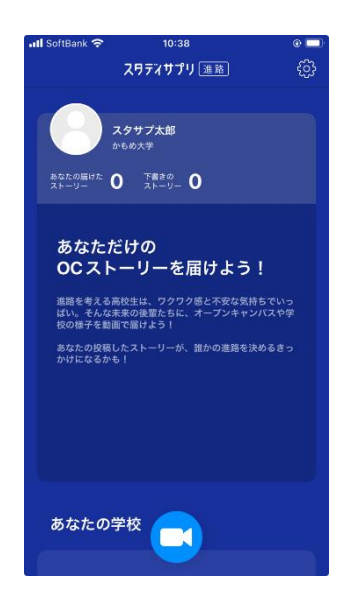

🐼 参考

次回以降の起動時は、OCカメラのアイコン をタップしてください。 [あなただけのOC ストーリーズを届けよう!] 画面が表示され ます。

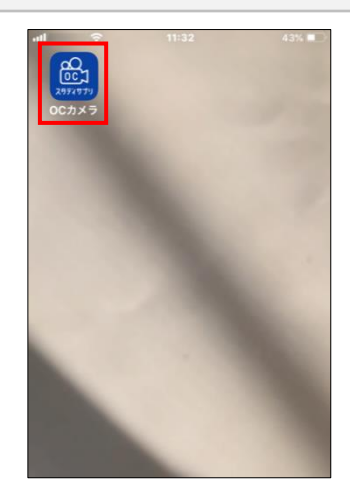

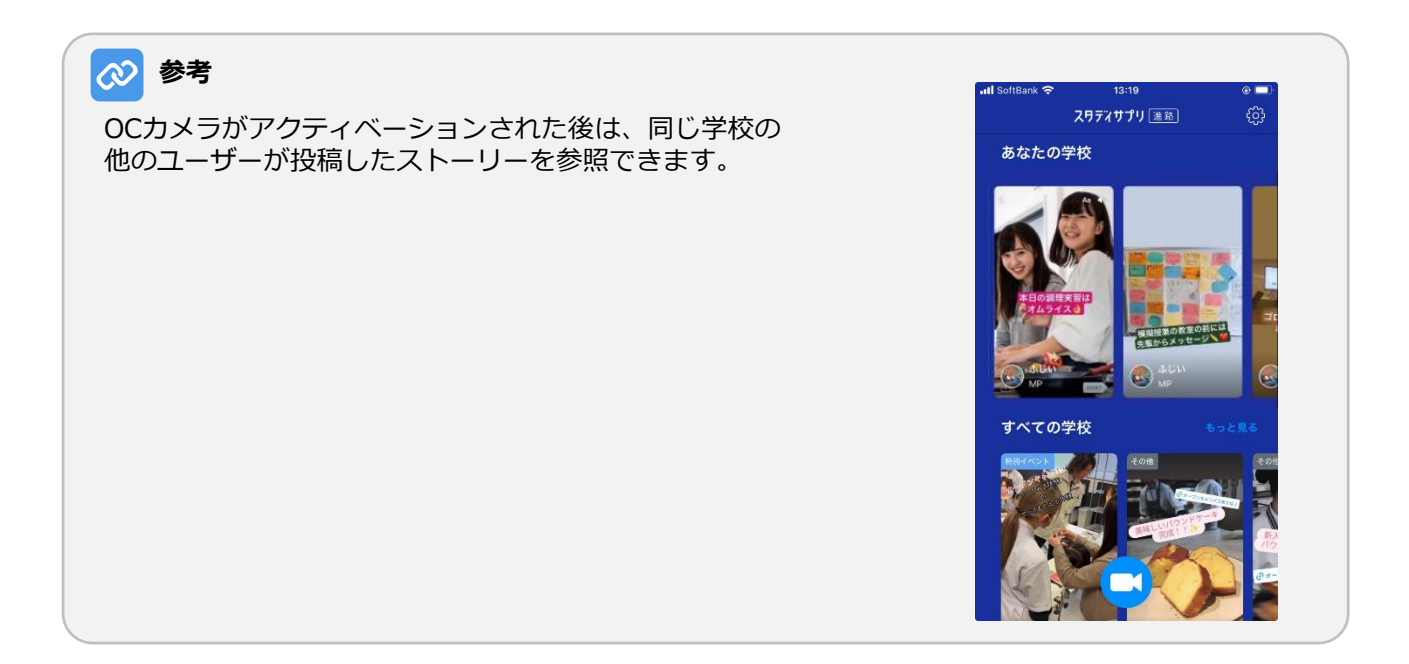

## OCカメラを設定する

OCカメラの以下の設定方法を説明します。

- プロフィールを編集する
- 利用規約・プライバシーポリシーを確認する
- 学校を設定する
- 登録情報をリセットする

OCカメラは、 [あなただけのOCストーリーズを届けよう!] 画面右上の 🔯 をタップして表示される [設定] 画面で設定します。

| <b>.ill</b> SoftBank <b>奈</b> 10:38<br>スワデドサプリ <u>進路</u>                                             | ے ہ                    | att                   | ¢                      | 9:11<br>設定       | 53% 💶 -<br>完了 |
|----------------------------------------------------------------------------------------------------|------------------------|-----------------------|------------------------|------------------|---------------|
| スクサブ大部<br>からめ大学<br>かたの毎iた 0 下着きの<br>ストーソー 0                                                          |                        | ブロ:<br>利用規            | フィール編st<br>現約・プライ      | 集<br>イバシーポリシー    | >             |
| あなただけの<br>OC ストーリーを届けよう                                                                              | !                      | 学校名                   | を設定する                  |                  | >             |
| 温暖を考える高生は、ワクワク感と不安な共称<br>はい。そんな未来の建築たと、オーンメキン<br>校の様子を動産ご留けよう!<br>あなたの役気にたメトーリーが、誰かの進路を決<br>かけになるかも! | らでいう<br>・バスや学<br>そめるきっ | <b>豆</b><br>プロ<br>去さ: | 青報をりて、<br>フィール、<br>れます | ▶▶♥●<br>下書き中のスト- | ーリーが消         |
| あなたの学校                                                                                               |                        |                       |                        |                  |               |

- プロフィールを編集する
- 1. [設定] 画面で [プロフィール編集] を タップします。

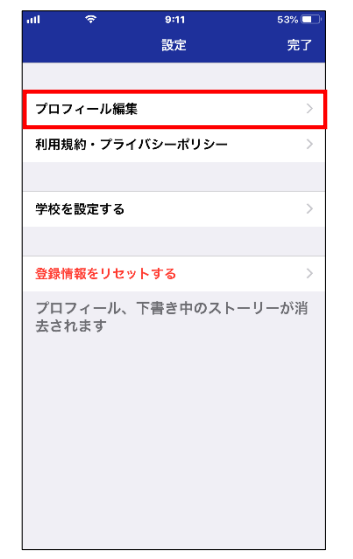

[あなたのプロフィールを入力してください] 画面が表示されます。

2. [ニックネーム] と [所属] を編集し、 [更新する] ボタンをタップします。

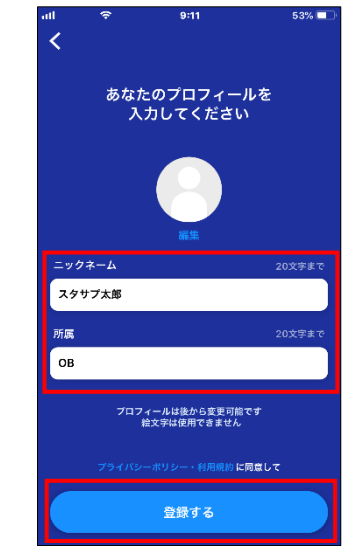

プロフィールが更新され、 [設定] 画面に戻 ります。

- 利用規約・プライバシーポリシーを確認する
- 1. [設定] 画面で [利用規約・プライバシー ポリシー] をタップします。

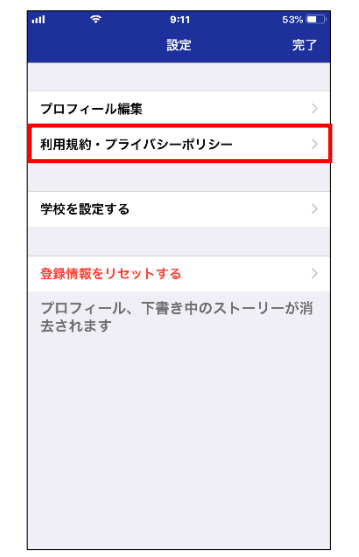

利用規約とプライバシーポリシーが表示されます。

2. 利用規約とプライバシーポリシーを確認し、 [完了]をタップします。

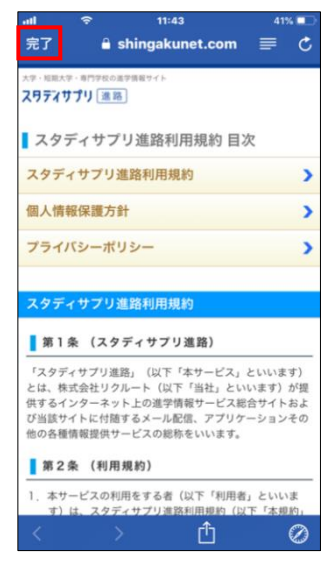

[設定] 画面に戻ります。

- 学校を設定する
- 1. [設定]画面で[学校を設定する]をタッ プします。

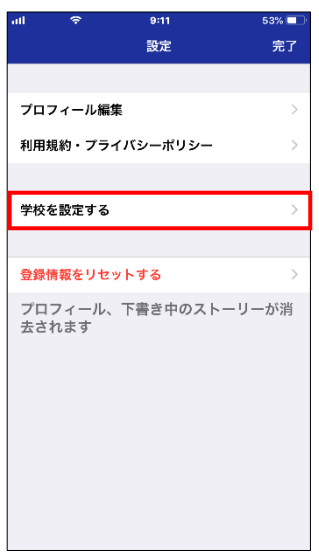

2. 「OCカメラをインストールする」の手順4. と手順5.を実行します。

アクティベーションコードのQRコードを読 み取る画面が表示されます。

### ■ 登録情報をリセットする

1. [設定] 画面で [登録情報をリセットする] をタップします。

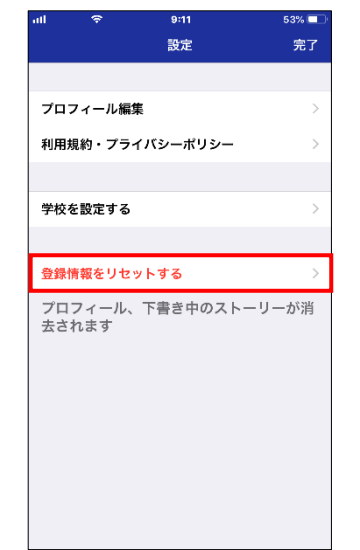

確認のメッセージが表示されます。

2. [リセットする] をタップします。

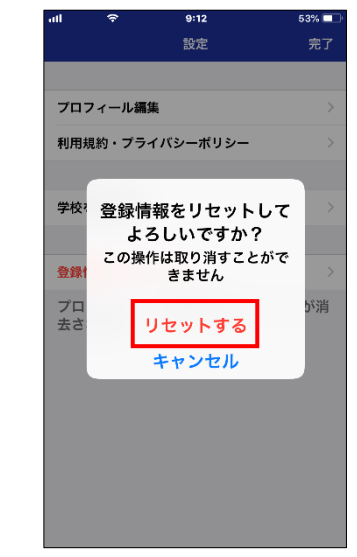

登録情報がリセットされ、初回にOCカメラを インストールした後に表示される初期画面が 表示されます。

 再びOCカメラを使用する場合は、「OC カメラをインストールする」の手順3.以 降を実行します。

#### 動画と静止画を撮影する

OCカメラで動画と静止画を撮影する方法を説明します。

動画と静止画は、 [あなただけのOCストーリーズを届けよう!] 画面の 🔜 をタップして表示される撮影 画面で撮影します。

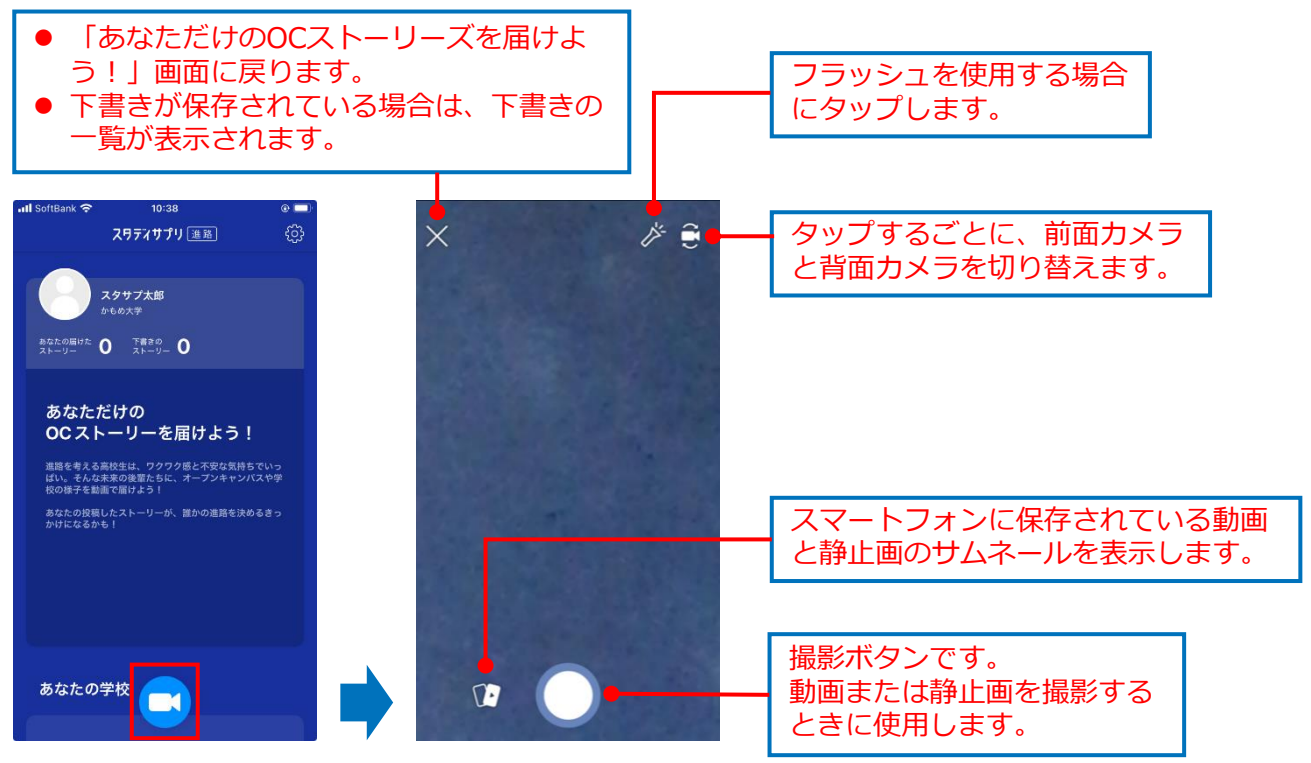

2. 撮影を止める場合は、撮影ボタンから指を

離します。

加工画面が表示されます。

## ■ 動画を撮影する

#### 1. 撮影ボタンを長押しします。

撮影中は、撮影ボタンの円に沿って赤いゲージが表示されます。

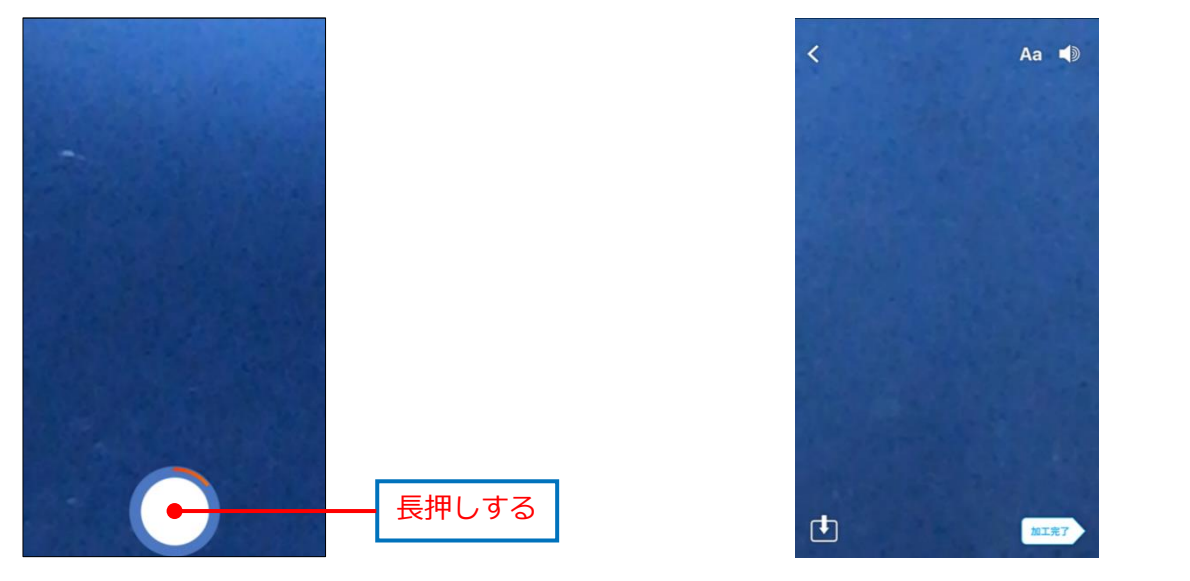

動画の加工については、「動画と静止画を加工する」を参照してください。

## ■ 静止画を撮影する

1. 撮影ボタンをタップします。

## 静止画が撮影され、加工画面が表示されます。

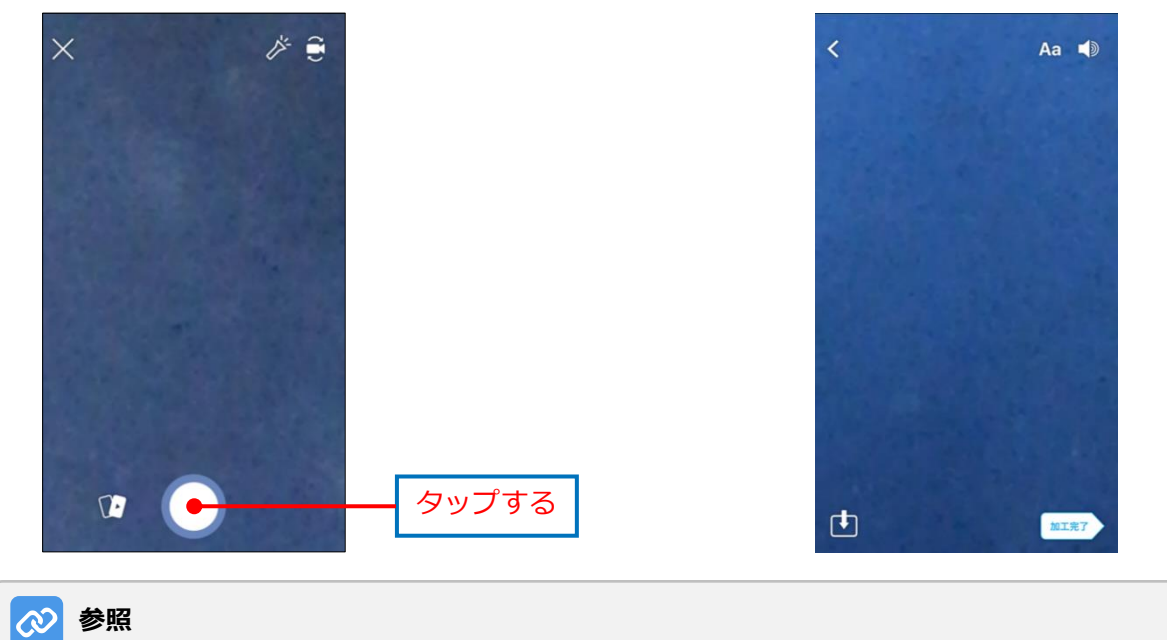

静止画の加工については、「動画と静止画を加工する」を参照してください。

#### 動画と静止画を加工する

OCカメラの加工画面で、動画と静止画に文字を追加できます。 また、保存した動画を読み込んだときに表示される動画編集画面で、動画をトリミング(動画の開始位置と 終了位置を変更)できます。

## ■ 文字を追加する

加工画面は、以下のいずれかを実行すると表示されます。

- 動画や静止画を撮影
- 撮影画面で 
   振り画面で 
   振り画面で 
   ありまたのでの
   ありまたのでの
   ありまたのでの
   ありまたのでの
   ありまたのでの
   ありまたのでの
   ありまたのでの
   ありまたのでの
   ありまたのでの
   ありまたのでの
   ありまたのでの
   ありまたのでの
   ありまたのでの
   ありまたのでの
   ありまたのでの
   ありまたのでの
   ありまたのでの
   ありまたのでの
   ありまたのでの
   ありまたのでの
   ありまたのでの
   ありまたのでの
   ありまたの
   ありまたの
   ありまたの
   ありまたの
   ありまたの
   ありまたの
   ありまたの
   ありまたの
   ありまたの
   ありまたの
   ありまたの
   ありまたの
   ありまたの
   ありまたの
   ありまたの
   ありまたの
   ありまたの
   ありまたの
   ありまたの
   ありまたの
   ありまたの
   ありまたの
   ありまたの
   ありまたの
   ありまたの
   ありまたの
   ありまたの
   ありまたの
   ありまたの
   ありまたの
   ありまたの
   ありまたの
   ありまたの
   ありまたの
   ありまたの
   ありまたの
   ありまたの
   ありまたの
   ありまたの
   ありまたの
   ありまたの
   ありまたの
   ありまたの
   ありまたの
   ありまたの
   ありまたの
   ありまたの
   ありまたの
   ありまたの
   ありまたの
   ありまたの
   ありまたの
   ありまたの
   ありまたの
   ありまたの
   ありまたの
   ありまたの
   ありまたの
   ありまたの
   ありまたの
   ありまたの
   ありまたの
   ありまたの
   ありまたの
   ありまたの
   ありまたの
   ありまたの
   ありまたの
   ありまたの
   ありまたの
   ありまたの
   ありまたの
   ありまたの
   ありまたの
   ありまたの
   ありまたの
   ありまたの
   ありまたの
   ありまたの
   ありまたの
   ありまたの
   ありまたの
   ありまたの
   ありまたの
   ありまたの
   ありまたの
   ありまたの
   ありまたの
   ありまたの
   ありまたの
   ありまたの
   ありまたの
   ありまたの
   ありまたの
   ありまたの
   ありまたの
   ありまたの
   ありまたの
   ありまたの
   ありまたの
   ありまたの
   ありまたの
   ありまたの
   ありまたの
   ありまたの
   ありまたの
   ありまたの
   ありまたの
   ありまたの
   ありまたの
   ありまたの
   ありまたの
   ありまたの
   ありまたの
   ありまたの
   ありまたの
   ありまたの
   ありまたの
   ありまたの
   ありまたの
   ありまたの
   ありまたの
   ありまたの
   ありまたの
   ありまたの
   ありまたの
   ありまたの
   ありまたの
   ありまたの
   ありまたの
   ありまたの
   ありまたの
   ありまたの
   ありまたの
   ありまたの
   ありまたの
   ありまたの
   ありまたの
   ありまたの
   ありまたの
   ありまたの
   ありまたの
   ありまたの
   ありまたの
   ありまたの
   ありまたの
   ありまたの
   ありまたの
   ありまたの
   ありまたの
   ありまたの
   ありまたの
   ありまたの
   ありまたの
   ありまたの
   ありまたの
   ありまたの
   ありまたの
   ありまたの
   ありまたの
   ありまたの
   ありまたの
   ありまたの
   ありまたの
   ありまたの
   ありまたの
   ありまたの
   ありまたの
   ありまたの
   ありまたの
   ありまたの
   ありまたの
   ありまたの
   ありまたの
   ありまたの
   ありまたの
   ありまたの
   ありまたの
   ありまたの
   ありまたの
   ありまたの
   ありまたの
   ありまたの
   ありまたの
   ありまたの
   ありまたの
   ありまたの
   ありまたの
   ありまたの
   ありまたの
   ありまたの
   ありまたの
   ありまたの
   ありまたの
   ありまたの
   ありまたの
   ありまたの
   ありまたの
   ありまたの
   ありまたの
   ありまたの
   ありまたの
   ありまたの
   ありまたの
   ありまたの
   ありまたの
   ありまたの
   ありまたの
   ありまたの
   ありまたの
   ありまたの
   ありまたの
   ありまたの
   ありまたの
   ありまたの
   ありまたの
   ありまたの
   ありまたの
   ありまたの
   ありまたの
   ありまたの
   ありまたの
   ありまたの
   ありまたの
   ありま
- 撮影画面で 
   撮影画面で 
   振りをタップし、スマートフォンに保存されている動画を選択してトリミング

加工画面について、以下に説明します。

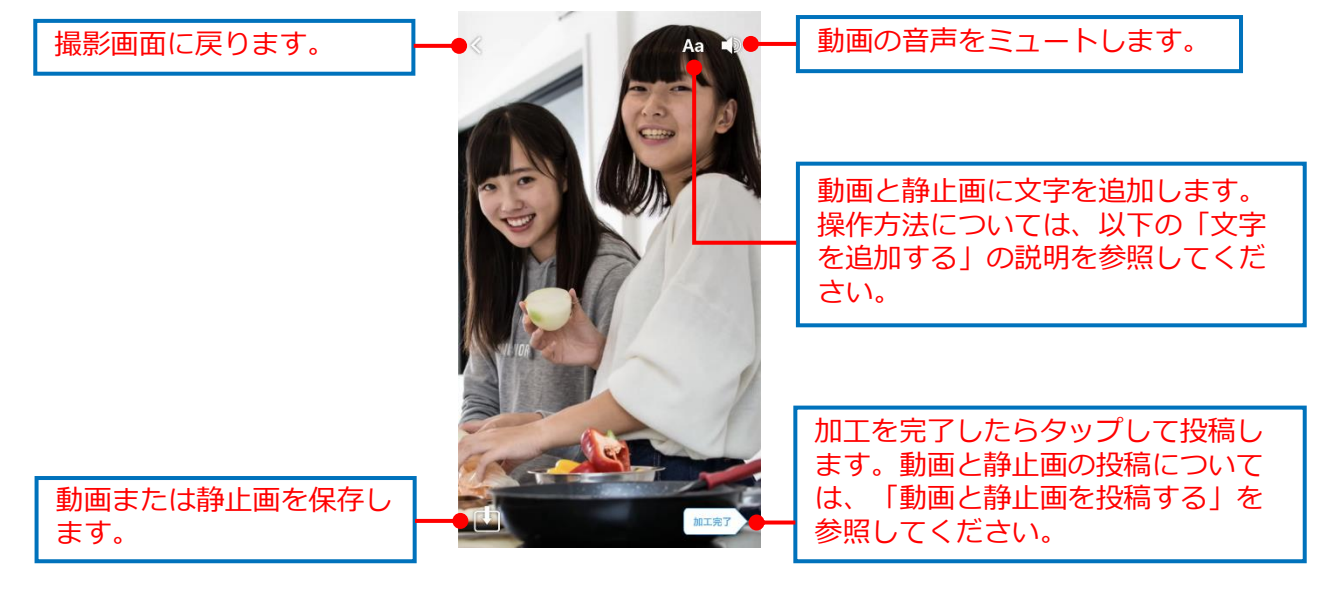

文字の追加方法について、以下に説明します。

- 1. 以下のどちらかを実行します。
- 加工画面の右上の Aa をタップする
- 加工画面の任意の場所をタップする

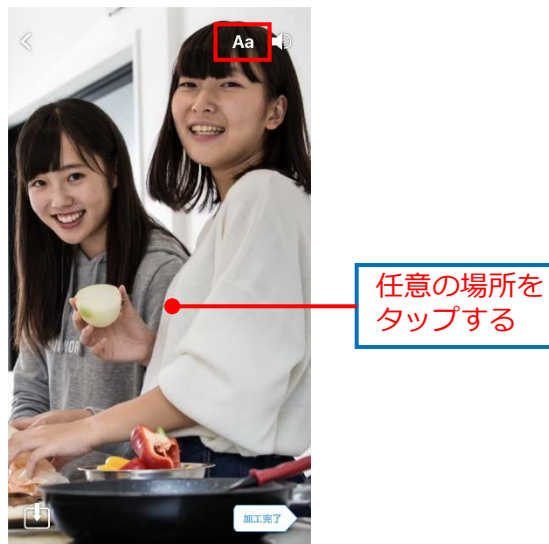

文字加工画面が表示され、色パレットと キーボードが表示されます。

2. [文字色] をタップし、文字色をタップし ます。また、 [背景色] をタップして文字 の背景色をタップします。

画面をスライドすると、別の色パレットが表示されます。

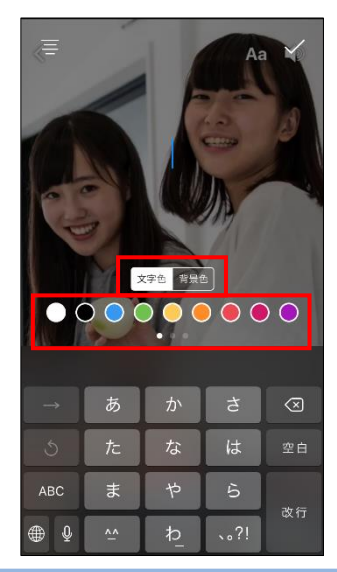

文字を入力します。
 背景色を指定した場合は、文字の背景に色が表示されます。

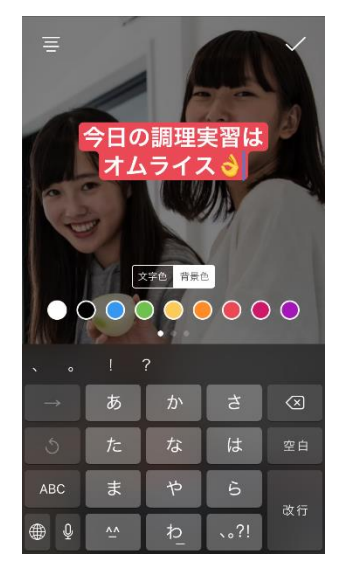

5. 画面右上の 🗸 をタップします。

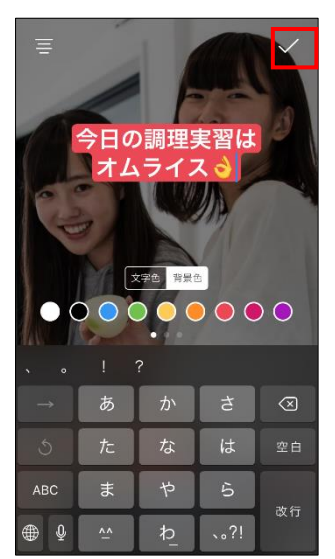

文字が追加され、加工画面に戻ります。

## ⊘ 参考

文字を入力して加工画面に戻った場合、およ び保存していた動画や静止画を読み込んだ場 合は、文字部分をタップしてから段落レイア ウトを設定してください。

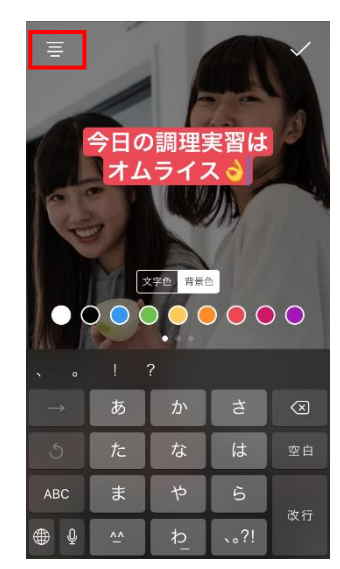

- 6. 以下のどちらかの操作を実行します。
- 🚺 をタップして保存する
- [加工完了]をタップして投稿する

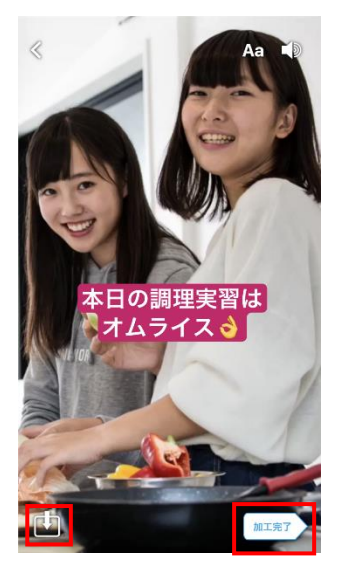

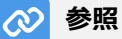

動画と静止画の投稿については、「動画と静 止画を投稿する」を参照してください。

## ■ 動画をトリミングする

撮影画面で **W** をタップし、スマートフォンに保存されている動画を読み込んだ場合、動画のトリミング画面が表示されます。

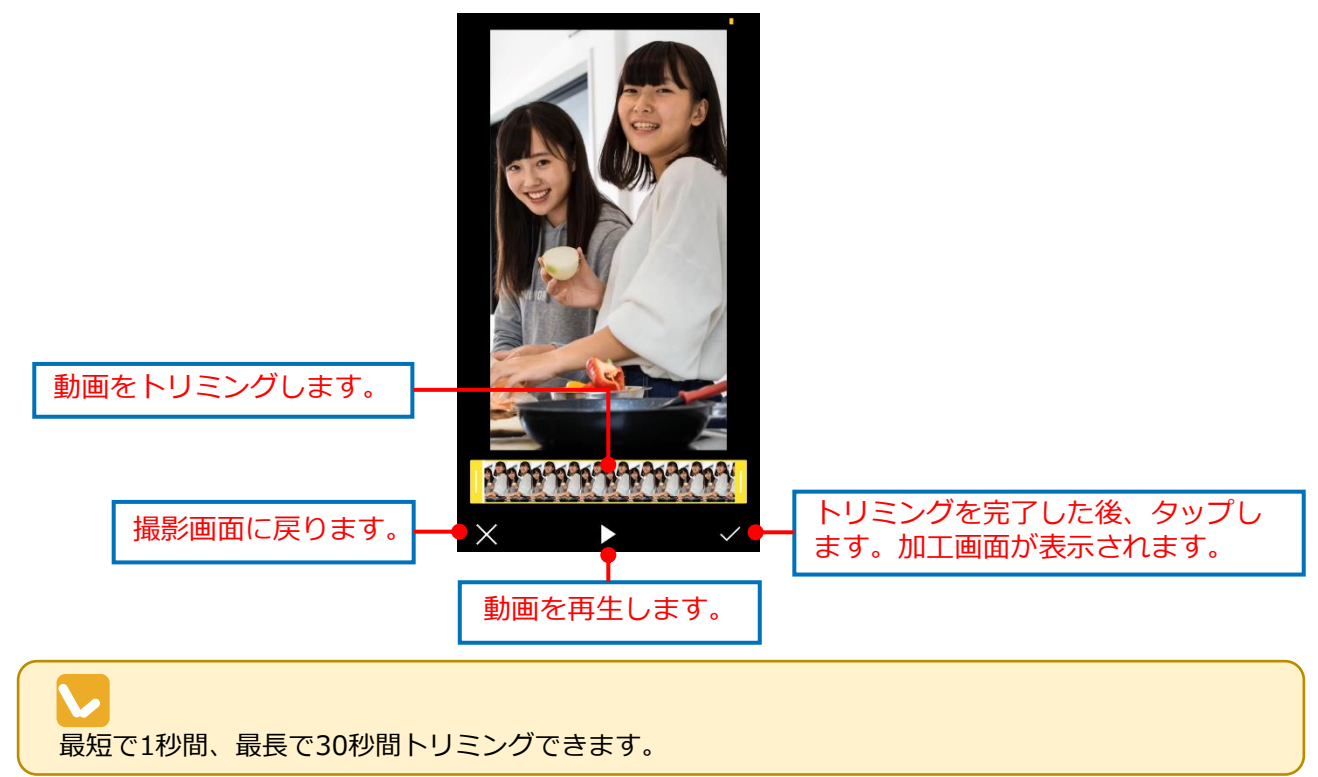

1. 左の黄色のバーをスライドし、動画の開始 位置を設定します。また、右の黄色のバー をスライドし、動画の終了位置を設定しま す。

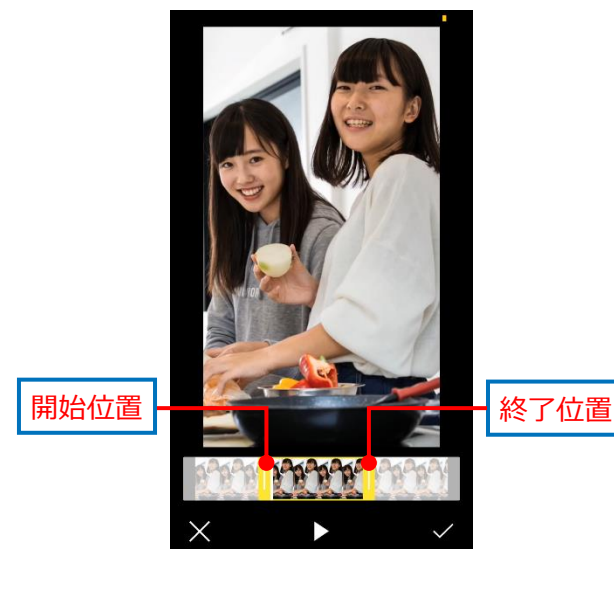

2. 画面右下の 🗸 をタップします。

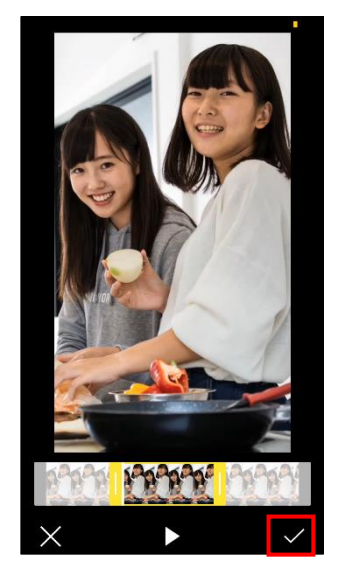

加工画面が表示されます。

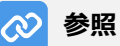

加工画面、および文字の追加については、前 述の「文字を追加する」を参照してください。

### 動画と静止画を投稿する

OCカメラで撮影した動画と静止画の投稿方法を説明します。また、投稿の下書きを保存し、編集してから 投稿する方法を説明します。

す。

- 動画と静止画を投稿する
- 1. 加工画面で [加工完了] をタップします。

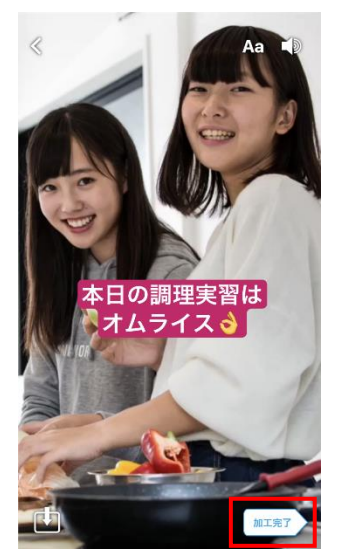

● AUM MP T書書保存
● 研究学習お楽しみにへへ
● 100次学習で・並次学は説明できません
● 2019/02/13
● カテゴリ 体験実習
● 学部・学科 生活科学部
● 学部・学科

模擬授業 体験実習 職業体験

2. カテゴリを選択し、[完了] をタップしま

カテゴリを選択する画面が表示されます。

3. 学部・学科をタップし、 [OK] をタップし ます。

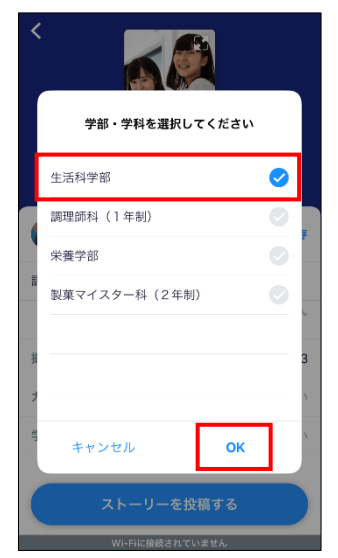

コメントを入力する画面が表示されます。

学部・学科を選択する画面が表示されます。

## 4. コメントを入力し、[完了]をタップしま す。

|    | љU<br>MP | 561      |                      | ሻ             | 書き保存                    |
|----|----------|----------|----------------------|---------------|-------------------------|
| 調理 | 実習       | お楽しみに    | ^ 1                  |               |                         |
|    |          |          | ・100文字ま <sup>、</sup> | で・絵文字は使所      | 目できません                  |
| 撮影 | B        |          |                      | 201           | 9/02/13                 |
| カテ | ゴリ       |          |                      | 2 <u>2</u>    | 定しない                    |
| 学部 | · 学      | 科        |                      | 設             | 定しない                    |
|    |          |          |                      |               |                         |
|    |          |          |                      |               | 完了                      |
|    |          | あ        | か                    | t             | $\overline{\mathbf{x}}$ |
| 5  | )        | た        | な                    | は             | 空白                      |
| AB | с        | ŧ        | <b>р</b>             | 6             | 74+ 6=                  |
| ۲  | Ŷ        | <u>^</u> | ₽_                   | 、 <b>。</b> ?I | 改行                      |

ストーリーを投稿する画面が表示されます。

<sup>参照

[下書き保存]をタップすると、下書きとして保存できます。「■動画と静止画の投稿の下書きを保存し、後日投稿する」を参照してください。</sup> 

5. [ストーリーを投稿する] ボタンをタップ します。

ストーリーの投稿が開始されます。

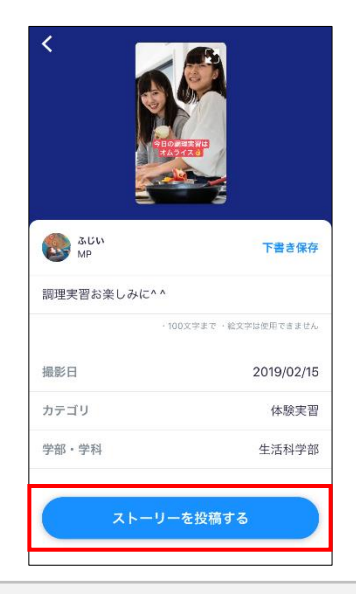

## ⊘ 参照

[下書き保存]をタップすると、下書きとし て保存できます。「■動画と静止画の投稿の 下書きを保存し、後日投稿する」を参照して ください。 投稿が完了すると、「あなたの学校のス トーリー」画面が表示されます。

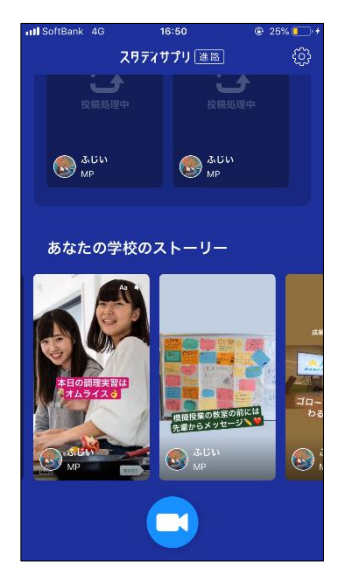

また、投稿したストーリーが [OCカメラ動 画の確認/承認] - [OCカメラ動画一覧] に 表示されます。

## ⊘ 参照

[OCカメラ動画の確認/承認] - [OCカメラ 動画一覧] については、「6-4-3 OCカメラ 動画を管理する」を参照してください。

- 動画と静止画の投稿の下書きを保存し、後日投稿する
- 1. 加工画面で [加工完了] をタップします。

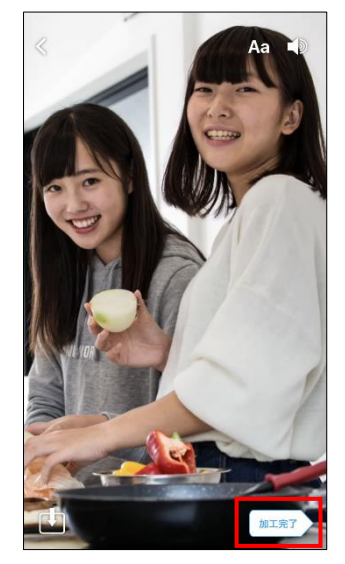

カテゴリを選択する画面が表示されます。

2. [下書きを保存]をタップします。

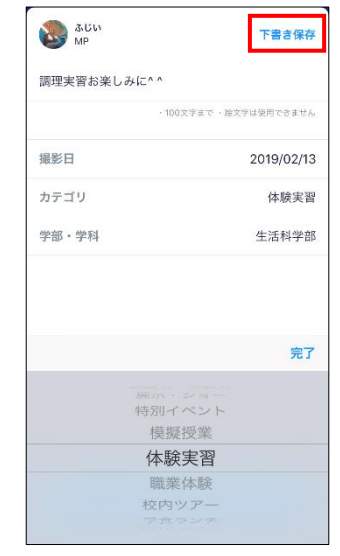

#### 下書きが保存され、「あなたのストー リー」画面が表示されます。

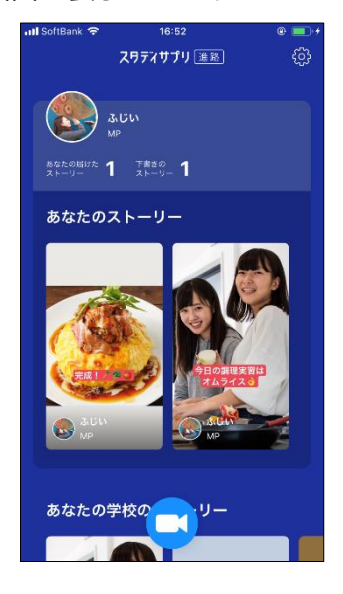

- 3. 以下のどちらかの操作を実行します。
- 下書きをタップし、改めて編集する

## 

手順5.以降を参照してください。

● ● をタップして撮影画面を表示し、別の動 画や静止画を撮影する

#### ⊘ 参照

「動画と静止画を撮影する」を参照してくだ さい。

- 下書きを保存した後に別の操作を実行した 場合、以下のどちらかの操作で下書き一覧 を表示します。
- OCカメラを終了し、改めて起動する
- 撮影画面左上の X をタップする

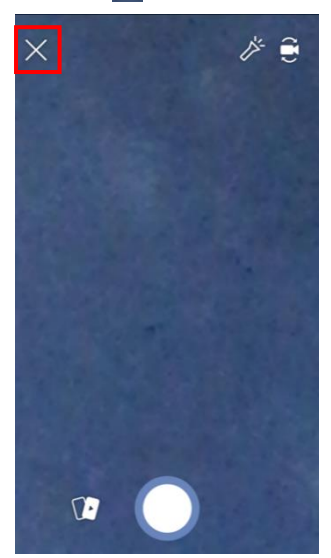

5. 「あなたのストーリー」画面で、編集する 下書きをタップします。

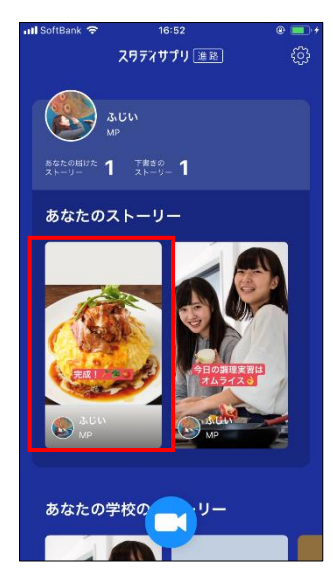

下書きの編集画面が表示されます。

- 6. 画面右上の[編集]をタップします。
- [x] をタップすると、「あなたのストー リー」に戻ります。

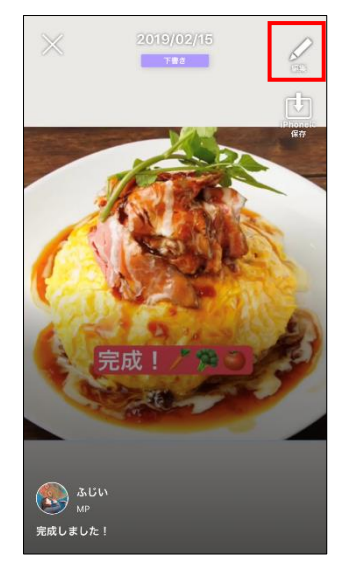

操作メニューが表示されます。

- 7. [編集・投稿] をタップします。
- [削除] をタップすると、下書きが削除されま す。
- [キャンセル] をタップすると、下書きの編集 画面に戻ります。

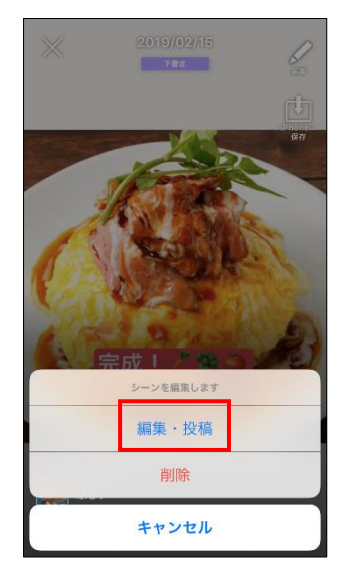

加工画面が表示されます。

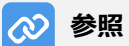

加工画面、および文字の追加については、前 述の「文字を追加する」を参照してください。

## 6-4-3 OCカメラ動画を管理する

OCカメラ動画は、原稿入稿システムのサイドナビゲーションメニュー [OCカメラ動画] をクリックして表示される [OCカメラ動画の確認/承認] - [OCカメラ動画一覧] 画面で管理します。

| ラ動画の確認/承認                                                                                                    | アクティベーションコード一覧                                                                                                    |
|----------------------------------------------------------------------------------------------------|----------------------------------------------------------------------------------------------------|
| OCカメラ動画一覧                                                                                                    | 前ゴミ箱                                                                                                    |
| すべての学部・学科・コース                                                                                                    | 学部・学科・コースを選択                                                                                                    |
| 6 余<       2 永認寺5         2019-02-13 16:       承認時5       No.0000543         ● 読むする       一       一         ● 読むする       ●       一         ● 読むする       ●       一         ● 読むする       ●       ●         ● 読むする       ●       ● <th><ul> <li>公園中</li> <li>公園中</li> <li>公園中</li> <li>シス間中止</li> <li>すべて</li> <li>(公園中止</li> <li>(公園中止</li> <li>(ジェクト</li> </ul></th> | <ul> <li>公園中</li> <li>公園中</li> <li>公園中</li> <li>シス間中止</li> <li>すべて</li> <li>(公園中止</li> <li>(公園中止</li> <li>(ジェクト</li> </ul> |
|                                                                                                    | (新祝を編集                                                                                                    |

画面右上の [アクティベーションコード一覧] ボタンをクリックすると [OCカメラアプリ アクティ ベーション] 画面が表示され、アクティベーションコードの管理操作ができます。アクティベーショ ンコードの管理については、「6-4-1 アクティベーションコードを管理する」を参照してください。

| Cストーリーズの確認/承認 | アクティペーションコード一覧 |
|---------------|----------------|
| OC動画一覧        | <u>向</u> ゴミ箱   |
|               | 投稿がありません。      |
|               |                |
|               |                |

| 参考                |
|-------------------|
| 動画や静止画が入稿されていない   |
| 場合は、左記の画面か表示されま   |
| す。「アクティベーションコード   |
| 一覧」ホタンをクリックし、     |
|                   |
| ション」 画面 ビアクテイペーショ |
| ショートを作成して、スタッノ19  |
| 子生に割凹や静止凹の入向を悩れ   |
| フクティベーションコードの作成   |
|                   |
| ティベーションコードを管理す    |
| る」を参照してください。      |
|                   |

以下に、OCカメラ動画の検索、情報の編集、および承認/公開方法を説明します。また、OCカメラ動画の 公開停止と削除方法を説明します。

## OCカメラ動画を検索する

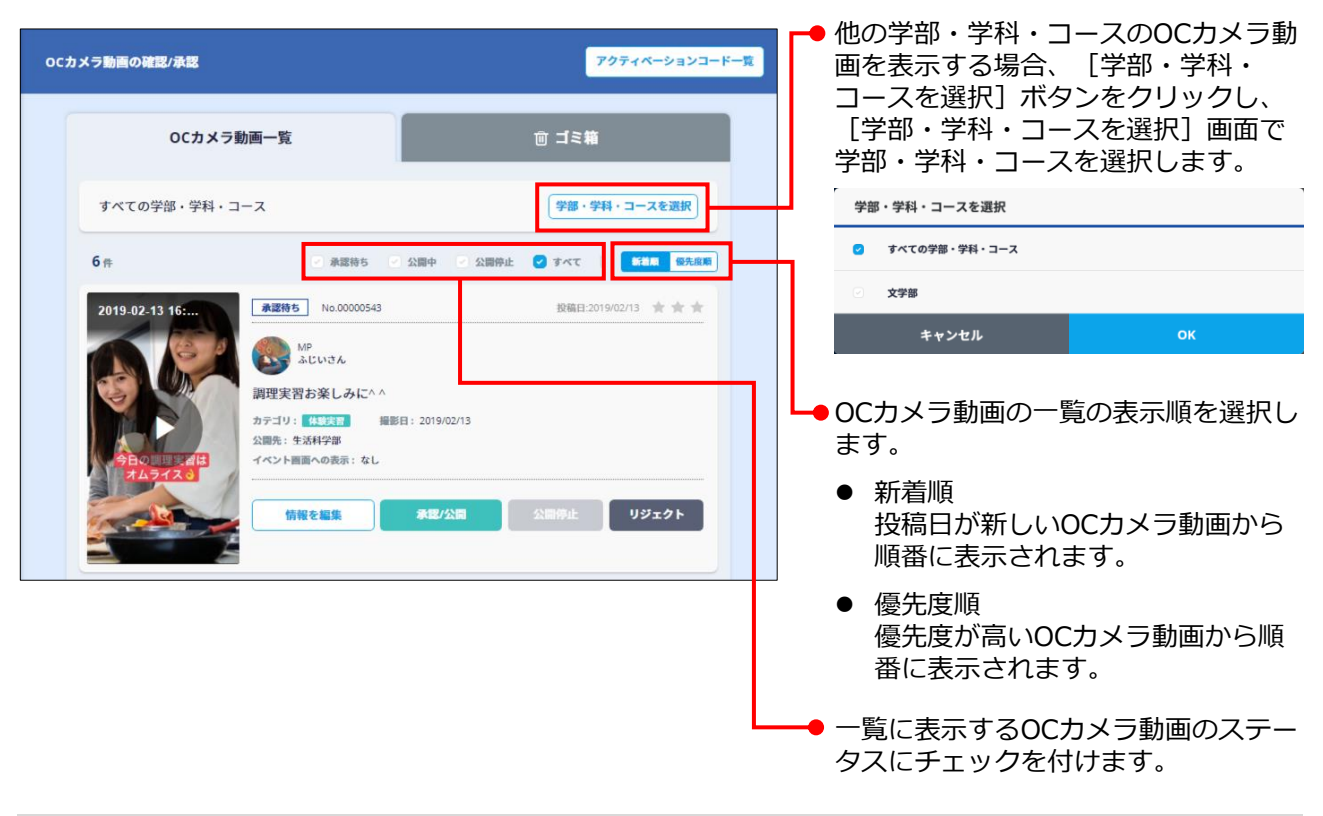

## OCカメラ動画の情報を編集する

1. 「OCカメラ動画を検索する」を実行し、情報を編集するOCカメラ動画を検索します。

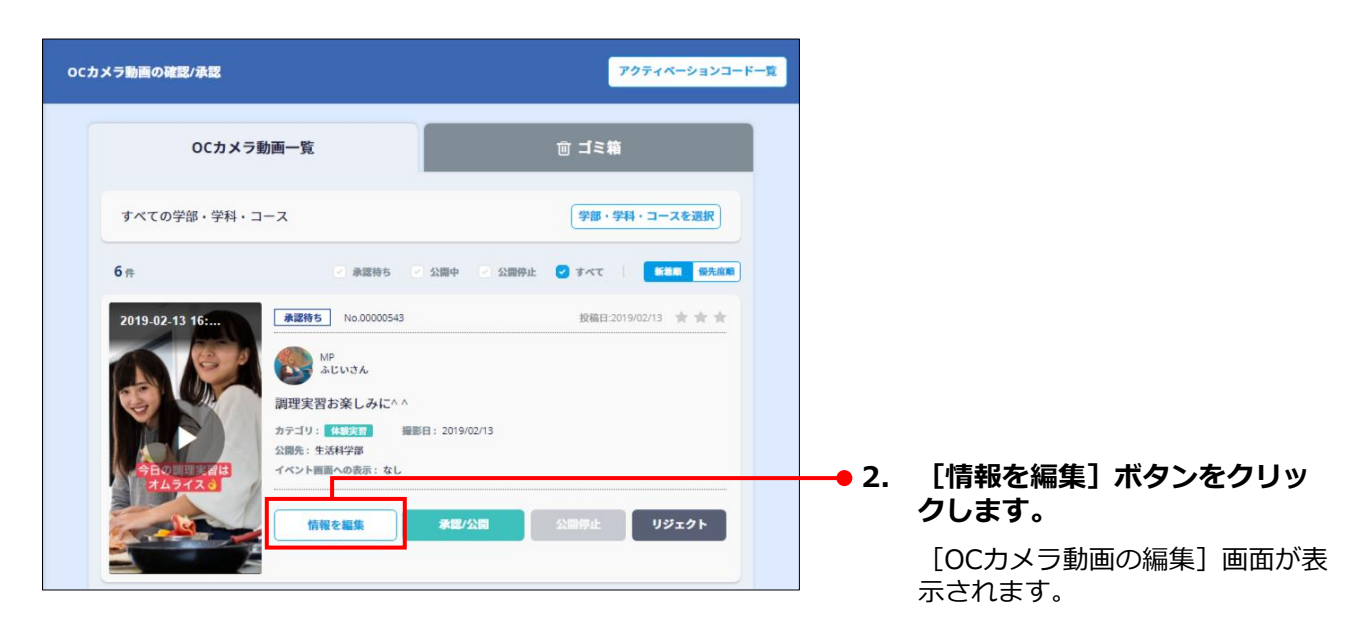

| CCカメラ動画概要     CCカメラ動画概要     ()     ()     ()     ()     ()     ()     ()     ()     ()     ()     ()     ()     ()     ()     ()     ()     ()     ()     ()     ()     ()     ()     ()     ()     ()     ()     ()     ()     ()     ()     ()     ()     ()     ()     ()     ()     ()     ()     ()     ()     ()     ()     ()     ()     ()     ()     ()     ()     ()     ()     ()     ()     ()     ()     ()     ()     ()     ()     ()     ()     ()     ()     ()     ()     ()     ()     ()     ()     ()     ()     ()     ()     ()     ()     ()     ()     ()     ()     ()     ()     ()     ()     ()     ()     ()     ()     ()     ()     ()     ()     ()     ()     ()     ()     ()     ()     ()     ()     ()     ()     ()     ()     ()     ()     ()     ()     ()     ()     ()     ()     ()     ()     ()     ()     ()     ()     ()     ()     ()     ()     ()     ()     ()     ()     ()     ()     ()     ()     ()     ()     ()     ()     ()     ()     ()     ()     ()     ()     ()     ()     ()     ()     ()     ()     ()     ()     ()     ()     ()     ()     ()     ()     ()     ()     ()     ()     ()     ()     ()     ()     ()     ()     ()     ()     ()     ()     ()     ()     ()     ()     ()     ()     ()     ()     ()     ()     ()     ()     ()     ()     ()     ()     ()     ()     ()     ()     ()     ()     ()     ()     ()     ()     ()     ()     ()     ()     ()     ()     ()     ()     ()     ()     ()     ()     ()     ()     ()     ()     ()     ()     ()     ()     ()     ()     ()     ()     ()     ()     ()     ()     ()     ()     ()     ()     ()     ()     ()     ()     ()     ()     ()     ()     ()     ()     ()     ()     ()     ()     ()     ()     ()     ()     ()     ()     ()     ()     ()     ()     ()     ()     ()     ()     ()     ()     ()     ()     ()     ()     ()     ()     ()     ()     ()     ()     ()     ()     ()     ()     ()     ()     ()     ()     ()     ()     ()     ()     ()     ()     ()     ()     ()     ()     ()     ()     ()     ()     ()     () |                 |
|----------------------------------------------------------------------------------------------------|-----------------|
| Image: CDX X 7 数据展開       Image: CDX X 7 数据展開         Image: CDX X 7 数据展開       Image: CDX X 7 数据展開         Image: CDX X 7 数据展開       Image: CDX X 7 数据展開         Image: CDX X 7 数据展開       Image: CDX X 7 数 K K K K K K K K K K K K K K K K K K                                                                                                    |                 |
| ##       MP         コント       #######         ####       ####################################                                                                                                    |                 |
| 299年4       ふじい       れます。         第297年4       第297年4       ●         第297年4       ●       ●         第297年4       ●       ●         第297日       ●       ●                                                                                                    | ₹す。<br>₹さ       |
| コメント       調理実習お楽しみに^^         場影日       「「「」」」」」」         場影日       「」」」」」」         ガデゴリ       体験実習         ウテゴリ       体験実習         「「」」」」       「」」」」         酸洗表示       ************************************                                                                                                    | L               |
| 撮影日       通販日を設定         2019/02/13       カテゴリ         カテゴリ       体験実習         優先表示       含 含 含 含 酸酸化 多レーマン         第風の酸が多いほど、他形的に表示されます。       ●         公開先       ●                                                                                                    | <i>י</i> ク<br>画 |
| カテゴリ     体験実習     マ       優先表示     ★ ★ ★ ★ ①     マ       福信、表示     ★ ★ ★ ①     マ       日月、米、米、金 ⊥     1 2 3 4 5       1 2 3 4 5     1 2 3 4 5       1 1 4 15 16 17 18 19     10 11 12 13 14 15 16       2019年1月     日月、米、米、金 ⊥       1 2 3 4 5     1 2 3 4 5       1 1 4 15 16 17 18 19     10 11 12 13 14 15 16       20 21 22 23 24 25 26     17 18 19 20 21 22 23       27 28 23 33 1     24 25 26 27 28                                                                                                    | 1               |
| 優先表示     ★ ★ ★ 報先総 なし     ■反の数が多いほど、低元的に表示されます。     □     □     □     □     □     □     □     □     □     □     □     □     □     □     □     □     □     □     □     □     □     □     □     □     □     □     □     □     □     □     □     □     □     □     □     □     □     □     □     □     □     □     □     □     □     □     □     □     □     □     □     □     □     □     □     □     □     □     □     □     □     □     □     □     □     □     □     □     □     □     □     □     □     □     □     □     □     □     □     □     □     □     □     □     □     □     □     □     □     □     □     □     □     □     □     □     □     □     □     □     □     □     □     □     □     □     □     □     □     □     □     □     □     □     □     □     □     □     □     □     □     □     □     □     □     □     □     □     □     □     □     □     □     □     □     □     □     □     □     □     □     □     □     □     □     □     □     □     □     □     □     □     □     □     □     □     □     □     □     □     □     □     □     □     □     □     □     □     □     □     □     □     □     □     □     □     □     □     □     □     □     □     □     □     □     □     □     □     □     □     □     □     □     □     □     □     □     □     □     □     □     □     □     □     □     □     □     □     □     □     □     □     □     □     □     □     □     □     □     □     □     □     □     □     □     □     □     □     □     □     □     □     □     □     □     □     □     □     □     □     □     □     □     □     □     □     □     □     □     □     □     □     □     □     □     □     □     □     □     □     □     □     □     □     □     □     □     □     □     □     □     □     □     □     □     □     □     □     □     □     □     □     □     □     □     □     □     □     □     □     □     □     □     □     □     □     □     □     □     □     □     □     □     □     □     □     □     □     □     □     □     □     □     □     □     □     □     □     □     □     □     □     □     □     □     □     □     □     □     □     □       |                 |
| 公開先 キャンセル 酸定する                                                                                                    |                 |
|                                                                                                    |                 |
|                                                                                                    | ッ               |
| <ul> <li>▲</li> <li>▲</li> <li>▲</li> <li>▲</li> <li>● 優先表示<br/>スタディサプリ進路に公開される<br/>出優先度をドロップダウンリス</li> </ul>                                                                                                    | 5表<br>へで        |
| 選択します。★が多いほど、上位表示されます。                                                                                                    | Ζ(こ             |
| リジェクト              ・ 公開ページ             OCカメラ動画を公開するページ             チェックを付けます。                                                                                                    |                 |
| → 3. [保存] ボタンをクリックしき                                                                                                    | きす。             |
| イベント画面への表示       OCカメラ動画の情報が保存され         「OCカメラ] 画面に戻ります。                                                                                                    |                 |
| <ul> <li>● OCカメラ動画を表示するイベントの一覧が表示されます。</li> <li>● [追加] ボタン</li> </ul>                                                                                                    |                 |
| [OCカメラ動画を表示するイベントを選択] 画面が表示さ<br>れ、OCカメラ動画を表示するイベントを選択して追加でき<br>ます。 ● [承認/公開] ボタンをク<br>リックすると、OCカメラ動画<br>を表示して公用します。 OCカ                                                                                                    | i<br>I          |
| <ul> <li>              ◆             祭</li></ul>                                                                                                    | ł               |
| は、次ページの「OCカメラ動画を表示するイベントを選<br>択して追加する」を参照してください。                                                                                                    | i               |

 [削除]ボタン
 [削除]ボタンをクリックすると、イベントからOCカメラ 動画が削除されます。

の削除については、「OCカメ ラ動画を削除する」を参照し てください。

#### OCカメラ動画を表示するイベントを選択して追加する

OCカメラ動画の情報を編集する画面の「イベント画面への表示」で[追加]ボタンをクリックします。 [OCカメラ動画を表示するイベントを選択]画面が表示されます。

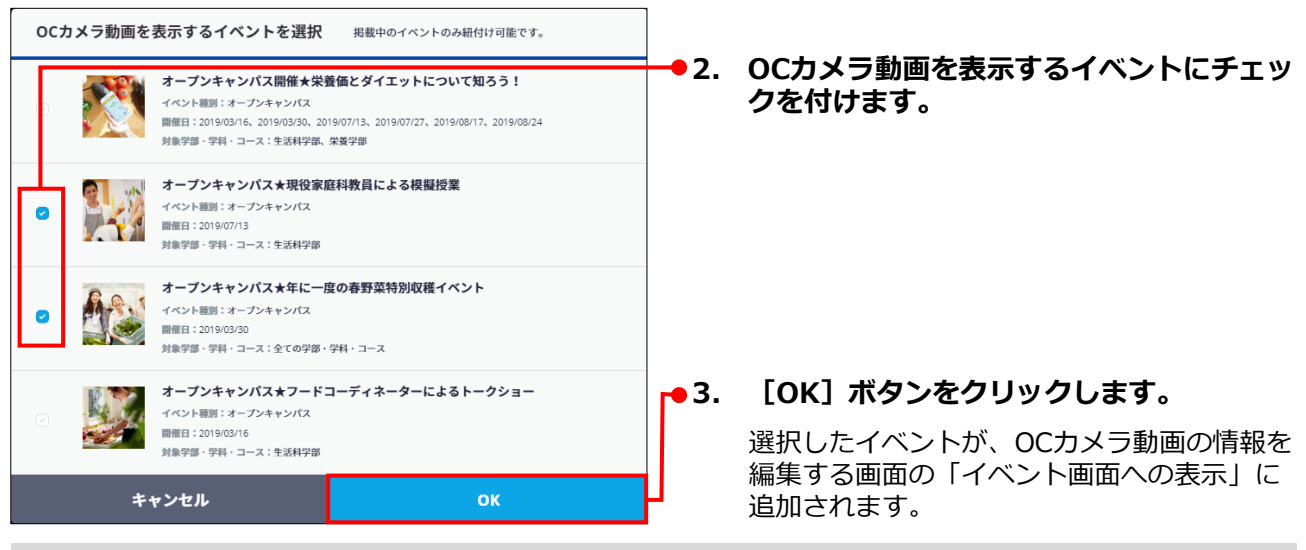

## OCカメラ動画を承認/公開する

#### 

OCカメラ動画を承認して公開するには、「カテゴリ」と「公開先」の設定が必要です。「OCカメラ動 画の情報を編集する」を参照し、事前に「カテゴリ」と「公開先」を設定することを推奨します。

1. 「OCカメラ動画を検索する」を実行し、承認/公開するOCカメラ動画を検索します。

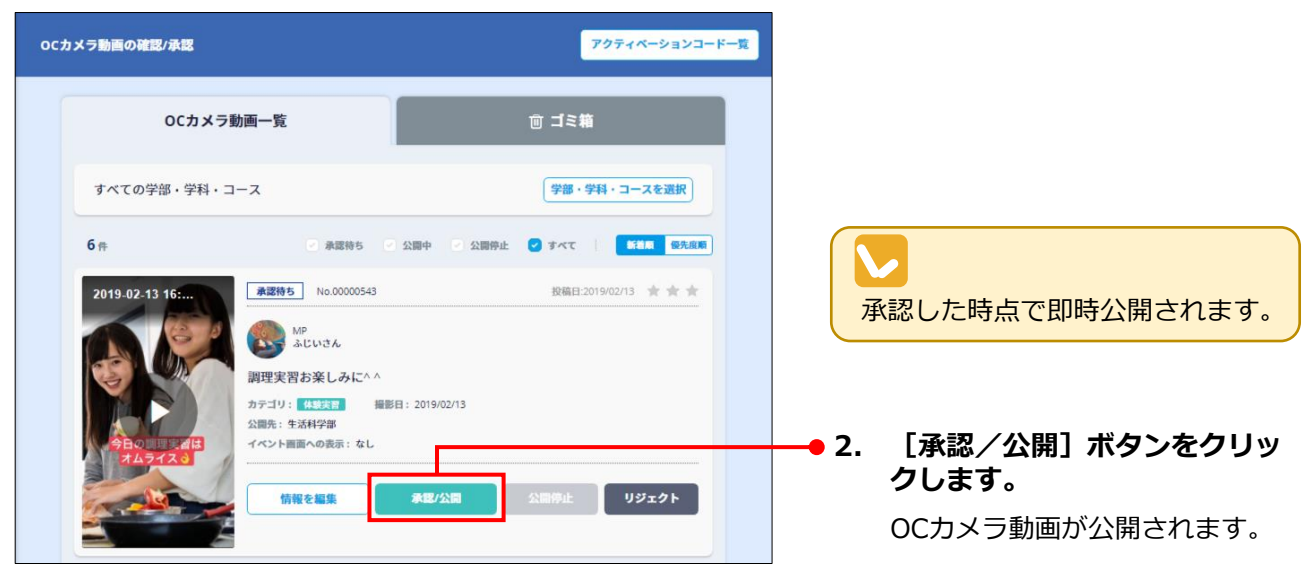

## 

「カテゴリ」と「公開先」を設定していない場合、手順2.を実行すると[OCカメラ動画の編集]画面 が表示されます。「カテゴリ」と「公開先」を設定し、画面下部の[承認/公開]ボタンをクリックし てください。

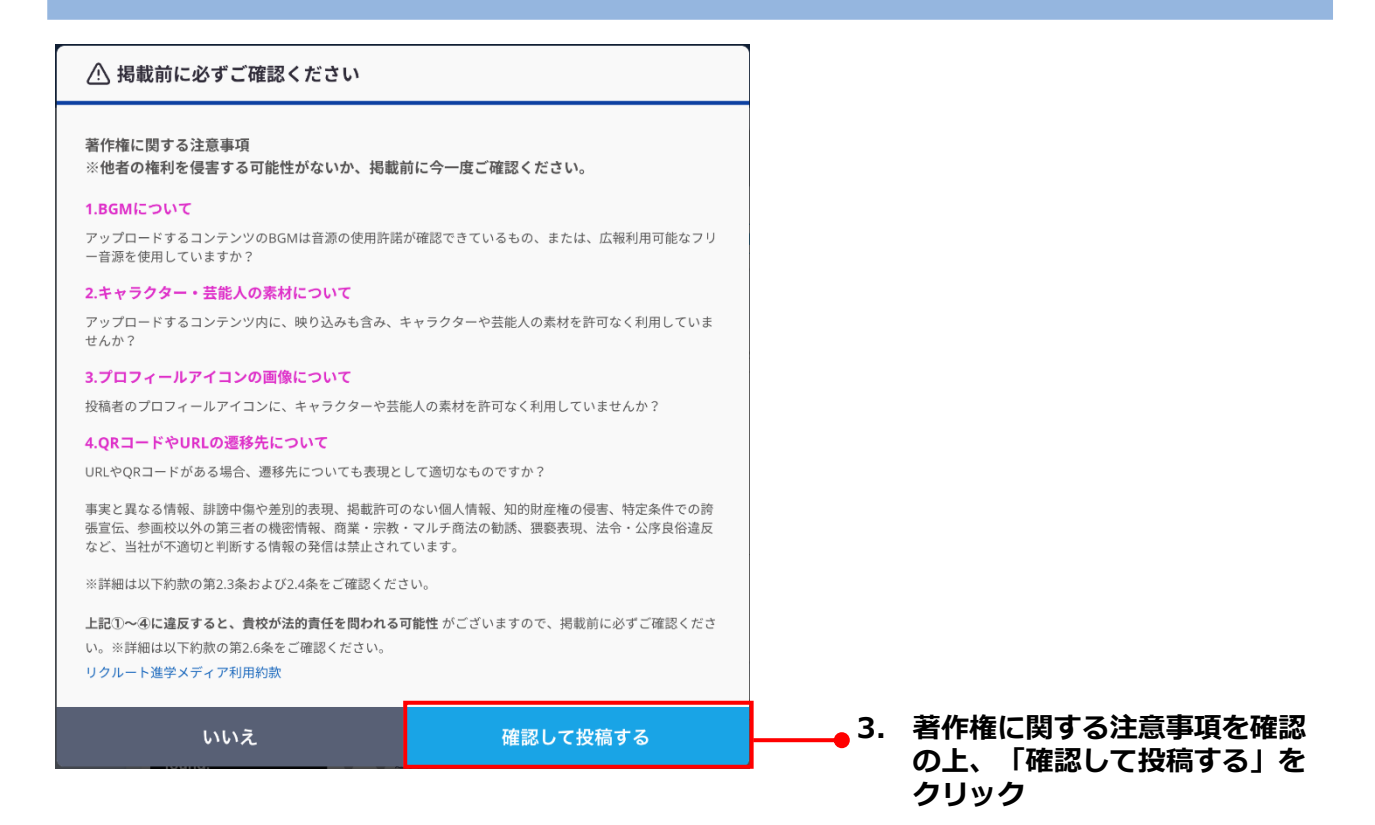

## OCカメラ動画の公開を停止する

1. 「OCカメラ動画を検索する」を実行し、公開を停止するOCカメラ動画を検索します。

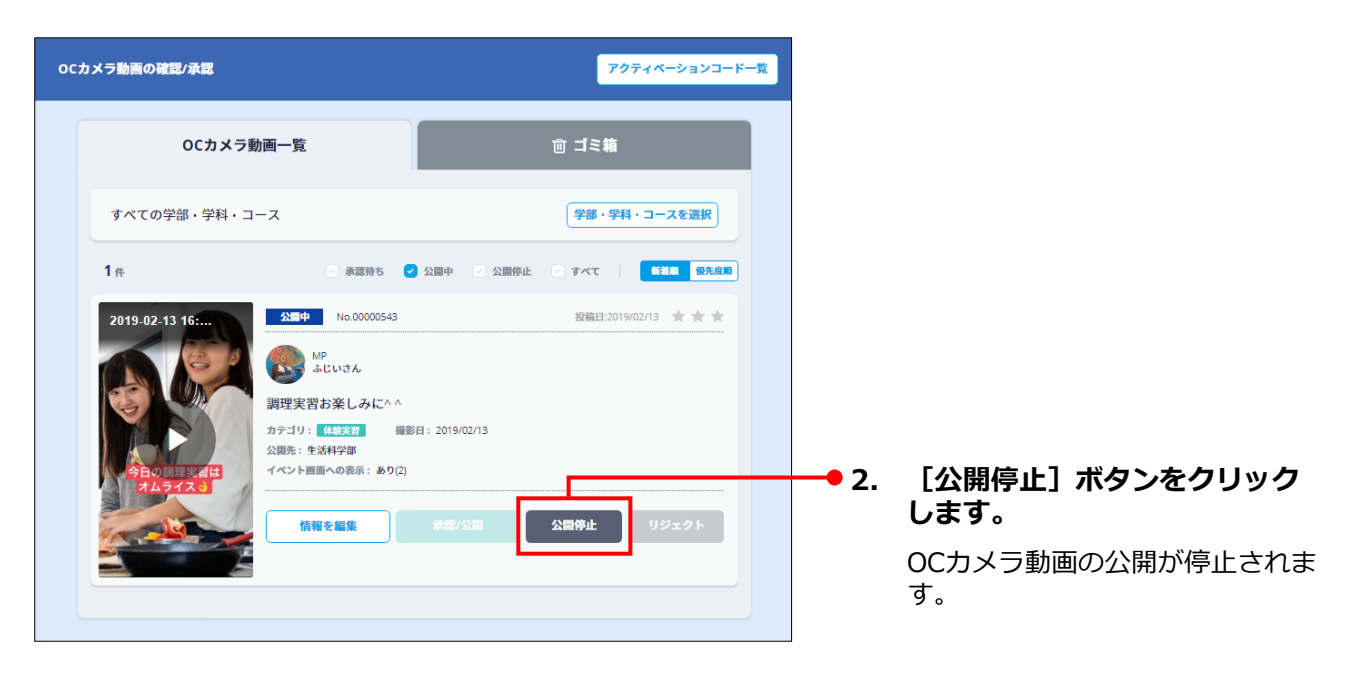

## OCカメラ動画を削除する

OCカメラ動画の削除方法を説明します。

1. 「OCカメラ動画を検索する」を実行し、削除するOCカメラ動画を検索します。

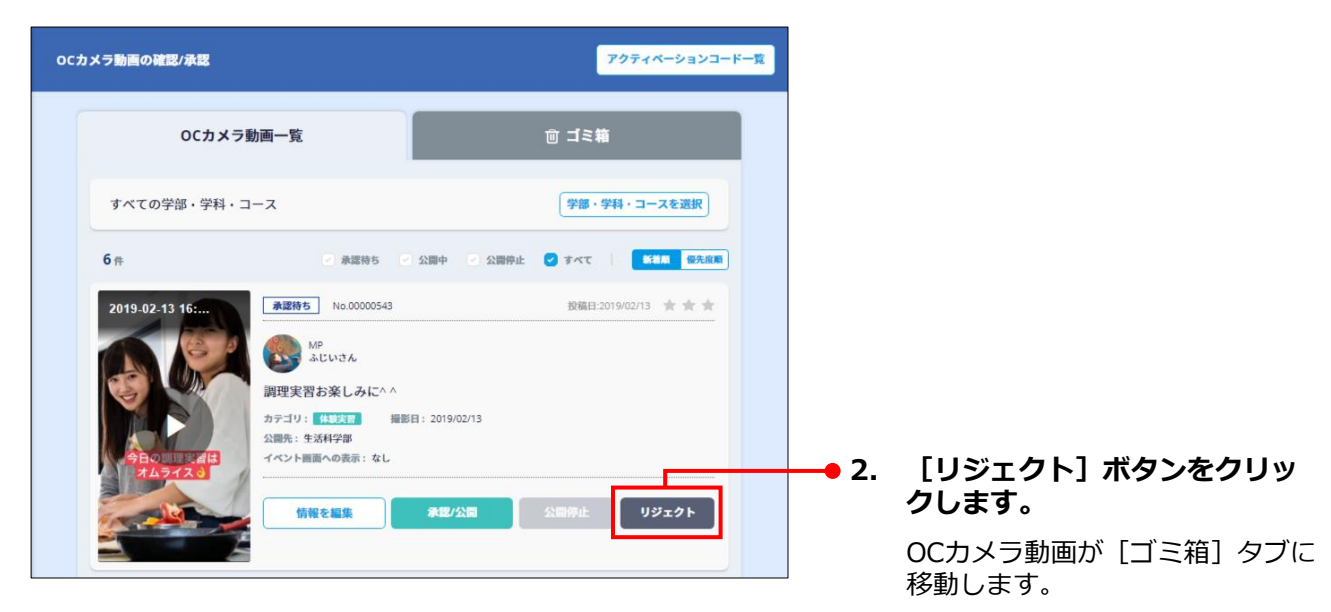

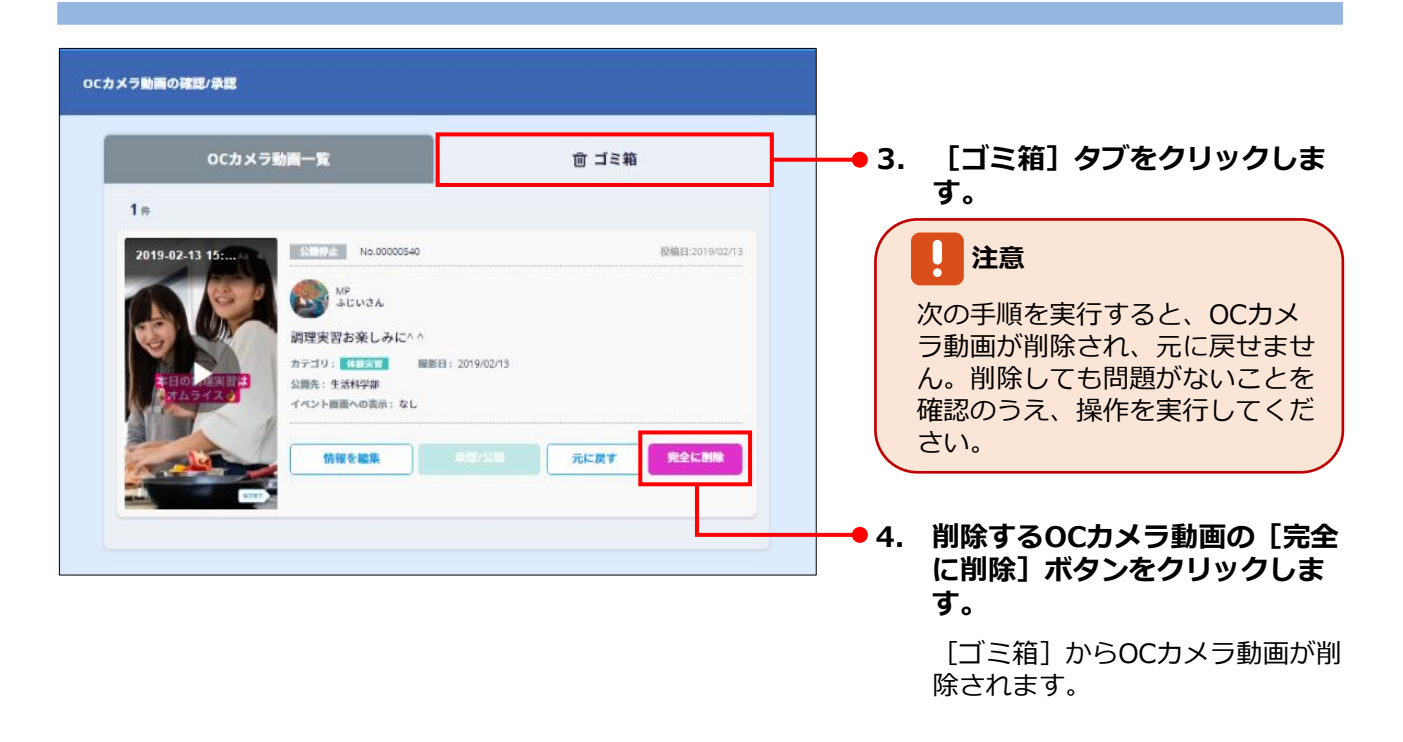

## 

- [情報を編集] ボタンをクリックすると、OCカメラ動画の情報を編集できます。OCカメラ動画の 情報の編集については、「OCカメラ動画の情報を編集する」を参照してください。
- [元に戻す] ボタンをクリックすると、OCカメラ動画が [OCカメラ動画一覧] タブに戻ります。